## G68 Digital Surround Controller Installation Guide

| Preface | Important safety instructions                                                                                                    |                                                                                                    |
|---------|----------------------------------------------------------------------------------------------------|----------------------------------------------------------------------------------------------------|
|         | <ul> <li>Read the instructions.</li> <li>Keep these instructions.</li> <li>Follow all instructions.</li> <li>Do not use this apparatus near water.</li> </ul>                                                                                                    | <ul> <li>To avoid overheating</li> <li>Leave at least 10cm around the equipment to ensure sufficient ventilation.</li> </ul>                                                                                                    |
|         | <ul> <li>Clean only with a dry cloth.</li> <li>Install only in accordance with the manufacturer's instructions.</li> <li>Refer all servicing to approved service personnel.</li> </ul>                                                                                                    | Do not position the product:<br>• In direct sunlight.<br>• Near heat sources, such as a radiator.                                                                                                    |
|         | WARNING: TO REDUCE THE RISK OF FIRE OR ELECTRIC SHOCK,<br>DO NOT EXPOSE THIS APPARATUS TO RAIN OR MOISTURE.                                                                                                    | <ul><li>Stacked with any other audio products, as the heat it generates may damage the other products.</li><li>On a soft surface, such as a carpet, which would obstruct the</li></ul>                                                                                                    |
|         | This apparatus has been designed with Class 1 construction and<br>must be connected to a mains socket outlet with a protective<br>earthing connection (the third grounding pin).                                                                                                    | ventilation holes in the base.<br>The product normally runs warm to the touch.                                                                                                    |
|         | This apparatus uses a single-pole power switch. As a result it is                                                                                                    | Radio interference                                                                                                    |
|         | not isolated from AC mains power when switched off at the rear<br>panel. The apparatus may be isolated from mains power either by<br>unplugging the power connector from the rear of the unit, or by<br>unplugging the connector at the opposing end of the power cord<br>or cable from its supply outlet. As a result, either or both of these<br>connectors should remain accessible | <b>FCC Warning:</b> This equipment generates and can radiate radio frequency energy and if not installed and used correctly in accordance with our instructions may cause interference to radio communications or radio and television reception. It has been type-tested and complies with the limits set out in Subpart J, Part 15 of FCC rules for a Class B computing device. These limits are intended |
|         | Safety warnings                                                                                                    | to provide reasonable protection against such interference in home installations.                                                                                                    |
|         | <ul> <li>Do not expose the product to dripping or splashing.</li> <li>Do not place any object filled with liquid, such as a vase, on the product.</li> <li>Do not place naked flame sources, such as lighted candles, on the product.</li> </ul>                                                                                                    | <b>EEC:</b> This product has been designed and type-tested to comply with the limits set out in EN55013 and EN55020.                                                                                                    |
|         |                                                                                                    | CE                                                                                                    |
|         | To avoid interference                                                                                                    |                                                                                                    |
|         | <ul> <li>Do not position the product:</li> <li>Near strong magnetic radiation, such as near a power amplifier.</li> <li>Near to a television, or where connecting cables may be subject to or cause interference.</li> </ul>                                                                                                    |                                                                                                    |

## Contents

| Introduction<br>Provides information about the digital surround controller<br>models, a description of each product, and technical                                | 1 D<br>Gin<br>de         |
|----------------------------------------------------------------------------------------------------|--------------------------|
| Specifications.                                                                                                    | 3 De                     |
| Installing the digital surround<br>controller<br>Describes how to install the digital surround controller and<br>connect it to the other equipment in the system. | Tr<br>5 Pro<br>cou<br>Ma |
| Unpacking                                                                                                    | 5 Se                     |
| Audio inputs                                                                                                    | 6<br>10 In               |
| Audio outputs                                                                                                    | 10                       |
|                                                                                                    | 10                       |
| Configuring the digital surround<br>controller<br>Explains how to configure the digital surround controller<br>using the front-panel controls.                    | 19                       |
| Configuration Wizard                                                                                                    | 19                       |
| Stage 1: Resetting the product                                                                                                    | 20                       |
| Stage 2: Configuring speakers                                                                                                    | 22                       |
| Stage 3: Configuring sources                                                                                                    | 24                       |
| Calibrating the system<br>Describes how to fine-tune the digital surround controller<br>to achieve the optimum performance from your sources and                  | <b>29</b>                |
| speaker layout.                                                                                                    |                          |
| Introduction                                                                                                    | 29                       |
| Calibration tests                                                                                                    | 31                       |
| Speaker size                                                                                                    | 33                       |
| Using the Sine/Sub/Sens controls                                                                                                    | 34                       |
|                                                                                                    |                          |

| DSP presets<br>Gives details of the DSP presets and their parameters, ar<br>describes how to modify them | 37<br><sup>nd</sup> |
|----------------------------------------------------------------------------------------------------|---------------------|
| DSP presets                                                                                              | 37                  |
| Defining your own presets                                                                                | 47                  |
| Troubleshooting<br>Provides suggested solutions to problems while installing                             | 49<br><sub>g,</sub> |
| Maintenance                                                                                              | 53                  |
| Service and guarantee                                                                                    | 54                  |
| Index                                                                                                    | 55                  |
|                                                                                                    |                     |
|                                                                                                    |                     |
|                                                                                                    |                     |
|                                                                                                    |                     |
|                                                                                                    |                     |
|                                                                                                    |                     |
|                                                                                                    |                     |
|                                                                                                    |                     |
|                                                                                                    |                     |
|                                                                                                    |                     |
|                                                                                                    |                     |
|                                                                                                    |                     |

## Preface Copyright and acknowledgements

Sales and service in the UK Meridian Audio Ltd Latham Road Huntingdon Cambridgeshire PE29 6YE England

Tel +44 (0)1480 445678 Fax +44 (0)1480 445686

World Wide Web - http://www.meridian-audio.com/

Copyright © 2003-2010 Meridian Audio Ltd

Designed and manufactured in the UK by Meridian Audio Ltd. Meridian Audio reserves the right to make changes and improvements to any of the products described in this document without prior notice.

Dolby, Dolby Digital, Pro Logic, AC-3, PLII, PLIIx, AAC, and the double-D symbol are trademarks of Dolby Laboratories Licensing Corporation. Lucasfilm, THX, and THX Cinema are registered trademarks of Lucasfilm Ltd. Surround EX is a jointly developed technology of THX and Dolby Laboratories, Inc and is a trademark of Dolby Laboratories, Inc. All rights reserved. Used under authorisation. DTS is a registered trademark of Digital Theatre Systems Inc. MPEG is a registered trademark of the MPEG organisation. Ambisonic is a registered trademark of Nimbus Records Ltd. Trifield is a trademark of Trifield Productions Ltd. LaserDisc is a trademark of Pioneer Electric Corp.

Boothroyd|Stuart Meridian, Meridian, Meridian Digital Theatre, and Sooloos are registered trademarks of Meridian Audio Ltd.

Sales and service in the USA Meridian America Inc 8055 Troon Circle Suite C Austell GA30168-7849 USA

Tel +1 (404) 344 7111 Fax +1 (404) 346 7111

This guide was produced by Human-Computer Interface Ltd, http://www.interface.co.uk/

Manufactured under license from Dolby Laboratories, Lucasfilm Ltd. (US patents 5,043,970;5,189,703;5,222,059. European patent 0323830), Trifield Productions Ltd, and Nimbus Records Ltd.

**MHR:** This product incorporates patented copyright protection technology and intellectual property of Meridian Audio Ltd. This technology is provided for the express purpose of securely containing copyright audio within the Meridian System only. Reverse engineering or circumvention of this protection is strictly prohibited.

Part no: GSC/5 (P89569)

## Introduction

This guide provides full information about unpacking the G68 Digital Surround Controller, connecting it to the other equipment in the system, and configuring it using the front panel. Once you have connected and configured the product, refer to the *G Series System Guide* for information about operating it.

The G68 is a powerful, flexible surround controller, and represents the centrepiece of the G Series range. It provides eight balanced analogue outputs, eight digital outputs, component video switching, and Meridian Room Correction.

At the heart of the G68 is a powerful DSP engine consisting of five Motorola 56367s running at 150MHz – delivering an incredible 750MIPS (million instructions per second) capability. Processing is performed at high sample rates and with 48-bit precision throughout, ensuring that all filtering, processing, and other operations are carried out beyond the limits of human hearing. The G68 is thus a perfect processor for the very latest in digital audio.

#### Inputs

Analogue signals are converted via a 24-bit Delta-Sigma converter to high-sample-rate digital on input to the processor, while all digital signals are reclocked to minimise jitter and maintain total data integrity. The G68 includes two six-channel S/PDIF digital inputs (coax), a USB audio input, four stereo TOSlink optical inputs, and six more stereo coax digital inputs. In addition, there is a six-channel analogue input, and five stereo analogue inputs.

#### Formats supported

The G68 combines controller and surround processor functions, meeting the latest THX specifications and including MPEG, DTS, Dolby, Trifield, and Ambisonic decoding. In many cases the decoders incorporate our own code, giving them superior integration with the Meridian design philosophy, as well as superior performance. As a result, the G68 can decode surround signals from all PCM optical discs. The G68 is thus an ideal complement to a G Series optical disc player like the G96.

#### Smart Source feature

The G68's 'Smart Source' feature continually monitors the digital inputs and automatically loads the correct decoding software for the format, speaker layout, and encoding of the incoming signal. This capability is enhanced by MHR SmartLink, which provides a digital link between a Meridian optical disc player or HD621 and surround controller, carrying explicit information about the nature of the datastream as well as encrypted high-resolution digital signals from DVD-Audio – the first system of its kind to be approved. Virtually all other manufacturers oblige you to go through an analogue connection, losing quality in the process.

You can also store separate parameters for each source (such as DVD) depending on whether the incoming signal is stereo or surround, so that any source material is played with the decoder of your choice.

#### Meridian Room Correction

The G68 incorporates Meridian Room Correction, a unique system that compensates for acoustic deficiencies in your listening room, particularly at the bass end. It achieves this by automatically analysing the room response and then using powerful Digital Signal Processing (DSP) technology to build a set of filters, called a profile. This audibly improves the sound by eliminating resonances and making the decay time consistent for frequencies below about 250Hz.

#### Multi-zone capabilities

The G68 provides multi-zone/recording features, consisting of stereo digital and analogue outputs providing independent sources to two additional zones. Meridian communications (DIN and BNC) are also included along with RS232 and USB serial ports for maintenance and control, an infra-red sensor input, and up to three 12V triggers.

#### Integral tuner

The G68 includes an integral tuner which provides AM (LW/MW) and FM (VHF stereo Band II) reception and is fitted with its own A/D stage. Digital signal processing provides a sophisticated FM stereo blend/width control which allows the user to minimise noise on a received signal. There is also a DSP-based low-pass filter and a whistle filter for improved AM reception.

## Specifications

| Digital inputs               | 6 coax digital inputs, 4 optical digital inputs, 2 6-channel coax inputs, all MHR.                                                                                                    |
|------------------------------|----------------------------------------------------------------------------------------------------|
| USB input                    | 1 USB digital input allows connection to a Windows PC or Macintosh.                                                                                                    |
| Analogue inputs              | 5 stereo unbalanced inputs; 1 6-channel unbalanced input.                                                                                                    |
| Digital outputs              | L+R, C+SUB, SIDE L+R, REAR L+R Meridian SpeakerLink outputs.                                                                                                    |
| Unbalanced                   | LZ/RZ.                                                                                                    |
| analogue outputs             |                                                                                                    |
| Balanced analogue<br>outputs | Main L/R, Centre/Sub, Rear L/R, Side L/R.                                                                                                    |
| Zone/Tape                    | 2 analogue outputs, 2 digital outputs.                                                                                                    |
| Video                        | 1 component video output, 3 component video inputs.                                                                                                    |
| Trigger output               | 12VDC/100mA configurable by source.                                                                                                    |
| Comms                        | 2 5-pin 240° DIN sockets, BNC socket, USB, RS232 interface.                                                                                                    |
| Conversion                   | Up to 192kHz, 24-bit Sigma-Delta conversion on all analogue inputs and outputs.                                                                                                    |
| Formats                      | Include Dolby Digital, DTS, MPEG Surround, and AAC.                                                                                                    |
| DSP modes                    | Direct, Music, Trifield, Ambisonics, Super, Stereo, MusicLogic, Mono, TV Logic, PLIIx Music, PLIIx Movie, PLIIx THX,<br>Discrete, Cinema, PLIIx Mov6, PLIIx Mus6, THX, THX Surround EX, THX Ultra2 Cinema, THX Music. |
| Power                        | Universal supply 100-240V, 50-60Hz, 40W.                                                                                                    |
| Processing                   | 5 Motorola 56367s running at 150MHz to give a total of approximately 750MIPS. 48-bit arithmetic throughout.                                                                                                    |
| Dimensions                   | 440mm x 132mm x 350mm (17.32" x 5.20" x 13.78") WHD.                                                                                                    |
| Weight                       | 10kg (22lb) approx.                                                                                                    |
| Controls                     | Front-panel soft keys include control of Source, Copy, Zone, Preset, etc. Standby and display buttons, volume control, mute. Full remote control of all features via MSR+.                                            |
| Display                      | Multi-character dot-matrix Vacuum Fluorescent Display.                                                                                                    |
| Indicators                   | Standby button lit when off.                                                                                                    |
|                              |                                                                                                    |

| 4            |  |
|--------------|--|
| Introduction |  |
|              |  |
|              |  |
|              |  |
|              |  |
|              |  |
|              |  |
|              |  |
|              |  |
|              |  |
|              |  |
|              |  |

L

## Installing the digital surround controller

This chapter explains how to install the digital surround controller. It describes what you should find when you unpack the product, and how you should connect it to the other equipment in the system.

You should not make any connections to the product or to any other component in the system while the AC power supply is connected and switched on.

## Unpacking

The G68 Digital Surround Controller is supplied with the following accessories:

- MSR+ remote control with batteries, manual, and spare key caps.
- Meridian Comms lead.
- Power cord.
- This manual.
- Meridian G Series System Guide.
- Meridian Configuration Program Guide.
- AM antenna.
- FM antenna.
- FM antenna (Belling-Lee) adaptors.

If any of these items are missing please contact your dealer.

**Note:** You should retain the packaging in case you need to transport the unit.

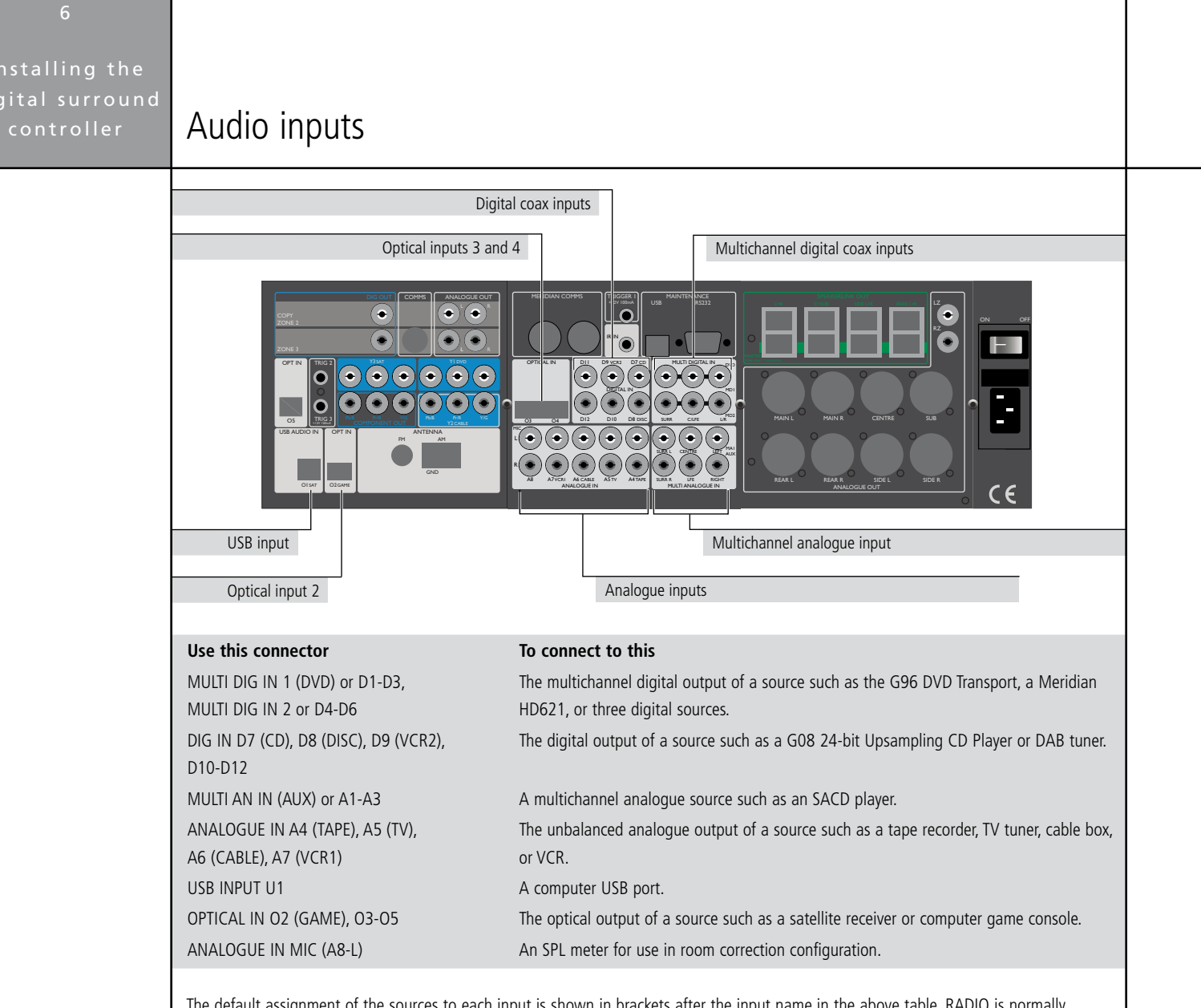

The default assignment of the sources to each input is shown in brackets after the input name in the above table. RADIO is normally assigned to the internal tuner. To assign a different input to a source see *Configuring sources*, page 24.

#### To connect to a digital source (eg G06 24-bit CD Player) G06 24-bit CD Player G68 Digital Surround Controller DIG IN D7 CD **DIGITAL OUT** COMMS ΟQ COMMS LEAD DIGITAL LEAD You can connect up to 12 digital coax sources to the G68 Digital If the source is a Meridian product connect together the COMMS Surround Controller. sockets using the Comms lead provided. • Connect the digital source to one of the digital input sockets of the digital surround controller, using a $75\Omega$ screened coax phono lead. To connect to an analogue source (eg TV tuner) G68 Digital Surround Controller TV tuner ANALOGUE IN OUTPUT A5 TV Ω 6 Q PHONO LEADS You can connect up to eight analogue sources to the G68 Digital Surround Controller. • Connect the analogue source to one of the analogue input sockets of the digital surround controller, using screened coax phono leads.

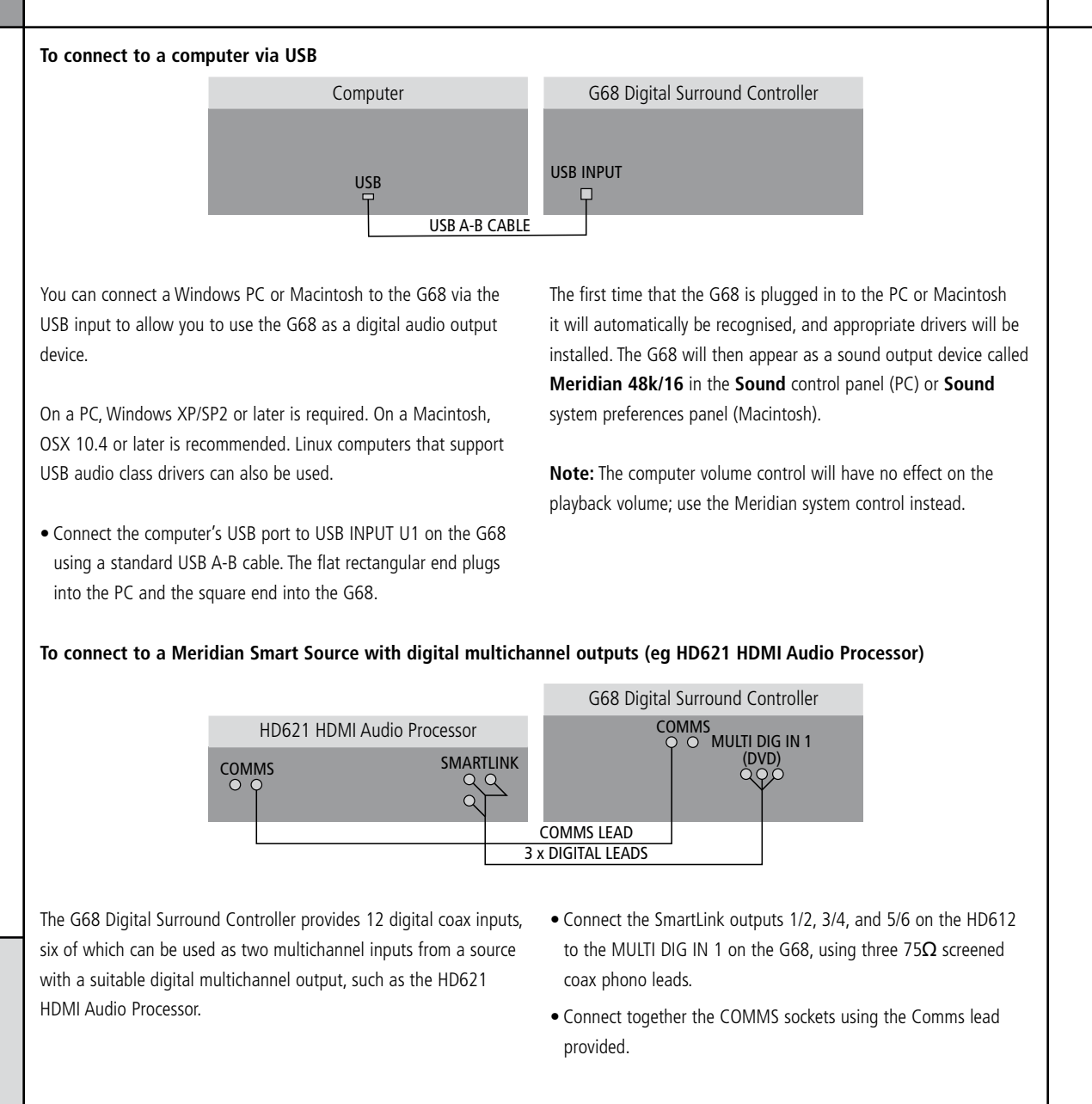

#### To connect to a source with analogue multichannel outputs (eg SACD player) G68 Digital Surround Controller SACD player DIG IN D8 DISC MULTICHANNEL MULTI AN IN OUTPUT DIGITAL <u>० ० ०</u> विवेवे Q OUTPUT DIGITAL LEADS 6 x PHONO LEADS The G68 Digital Surround Controller provides eight analogue inputs, three of which can be used as a multichannel input from a source with a suitable analogue multichannel output, such as an SACD player. • Connect the ANALOGUE OUT sockets from the source to the analogue multichannel inputs on the digital surround controller using six phono leads. • Optionally connect a digital output from the source to digital

input D8 (DISC) on the digital surround controller, using a digital phono lead.

You can then select the source corresponding to the multichannel input (AUX) for playing surround material, and the source corresponding to the digital input (DISC) to decode other formats.

**Note:** Multichannel analogue sources may have subwoofer level outputs that vary by up to 10dB, so it may be necessary to reduce the LFE level to give correct bass integration; see *DSP presets*, page 37.

## Audio outputs

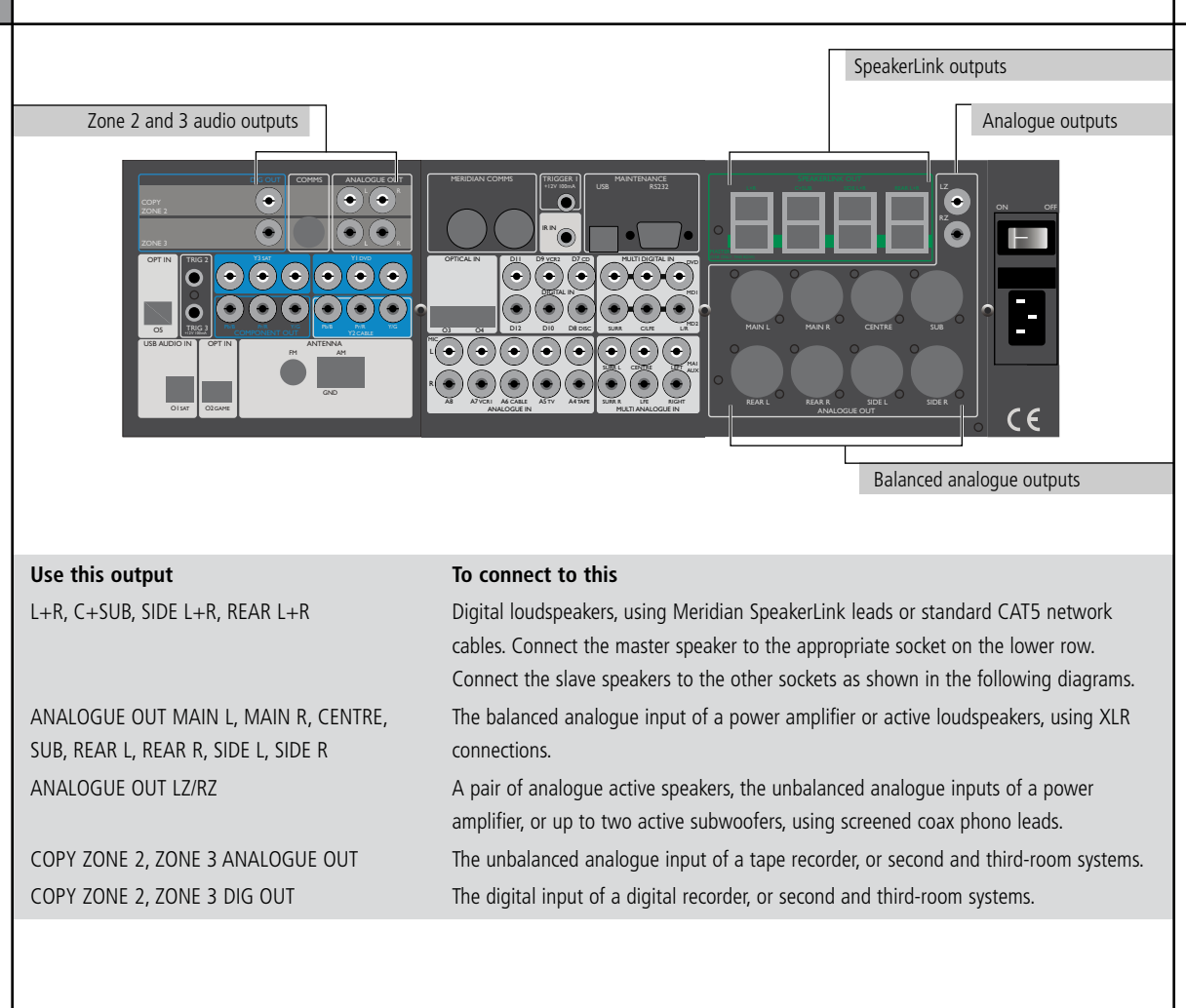

10

#### To connect the G68 to Meridian DSP loudspeakers (daisy chain) DSP Loudspeaker - Main Right (Slave) G68 Digital Surround Controller DSP Loudspeaker - Main Left (Master) SPEAKERLINK INPUT OUTPUT SPEAKERLINK INPUT OUTPUT SPEAKERLINK SPEAKERLINK LEAD DSP Loudspeaker - Centre (Slave) DSP Subwoofer - Sub (Slave) SPEAKERLINK INPUT OUTPUT SPEAKERLINK INPUT OUTPUT SPEAKERLINK LEAD DSP Loudspeaker - Rear Left (Slave) DSP Loudspeaker - Rear Right (Slave) SPEAKERLINK INPUT OUTPUT SPEAKERLINK INPUT OUTPUT п SPEAKERLINK LEAD

This is an alternative to the "home run" wiring configuration shown in the next section.

The G68 automatically assumes that the main left speaker is the master, unless it is analogue, in which case the DSP centre, left side, or left rear is used in order of priority (unless explicitly set differently in the Meridian Configuration program).

• Connect the appropriate SpeakerLink output on the lower row of the G68 to the master digital speaker (typically the main left speaker), using a Meridian SpeakerLink lead.

- Connect the appropriate SpeakerLink outputs on the G68 to one of each of the remaining pairs of speakers, using a Meridian SpeakerLink lead.
- Link each pair of speakers together with a Meridian SpeakerLink lead, out of the first speaker and into the second speaker, as shown in the diagram.

The speakers should then be configured appropriately as master and slaves, and Left, Right, Centre, Surround; see *Meridian DSP Loudspeaker User Guide* for more details.

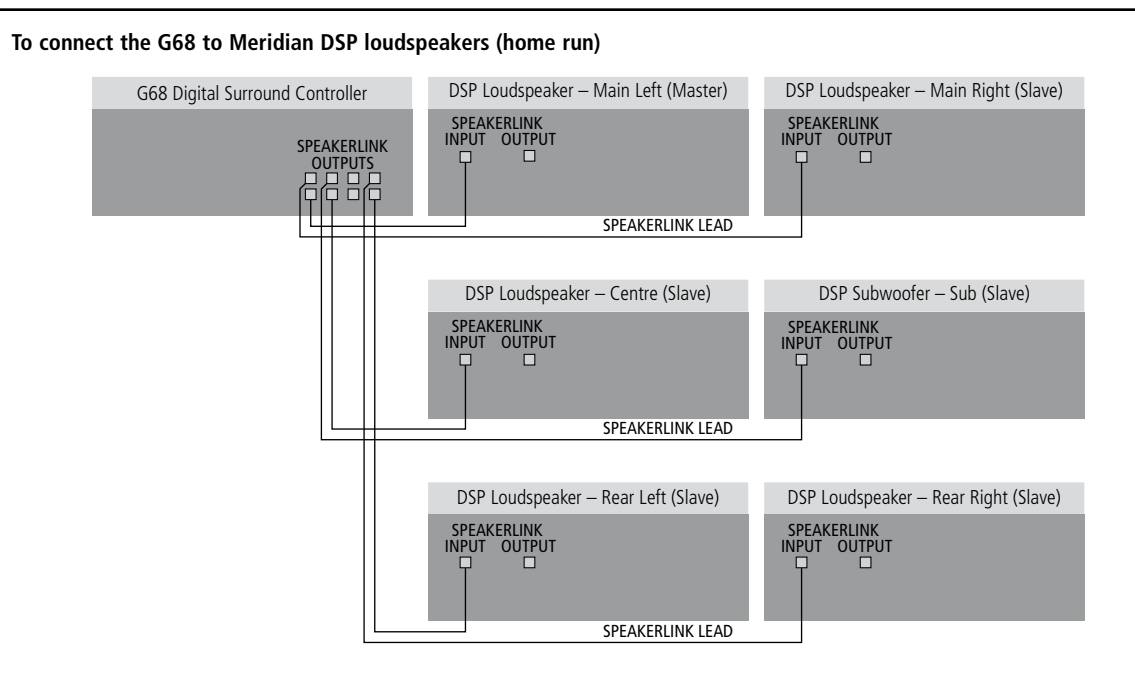

This is an alternative to the "daisy chain" wiring configuration shown in the previous section.

The G68 automatically assumes that the main left speaker is the master, unless it is analogue, in which case the DSP centre, left side, or left rear is used in order of priority (unless explicitly set differently in the Meridian Configuration program).

• Connect the appropriate SpeakerLink output on the lower row of the G68 to the master digital speaker (typically the main left speaker), using a Meridian SpeakerLink lead.

• Connect the appropriate SpeakerLink outputs on the G68 to each of the remaining speakers, using a Meridian SpeakerLink lead.

The speakers should then be configured appropriately as master and slaves, and Left, Right, Centre, Surround; see *Meridian DSP Loudspeaker User Guide* for more details.

Alternatively you can use standard CAT5 network cables instead of SpeakerLink leads.

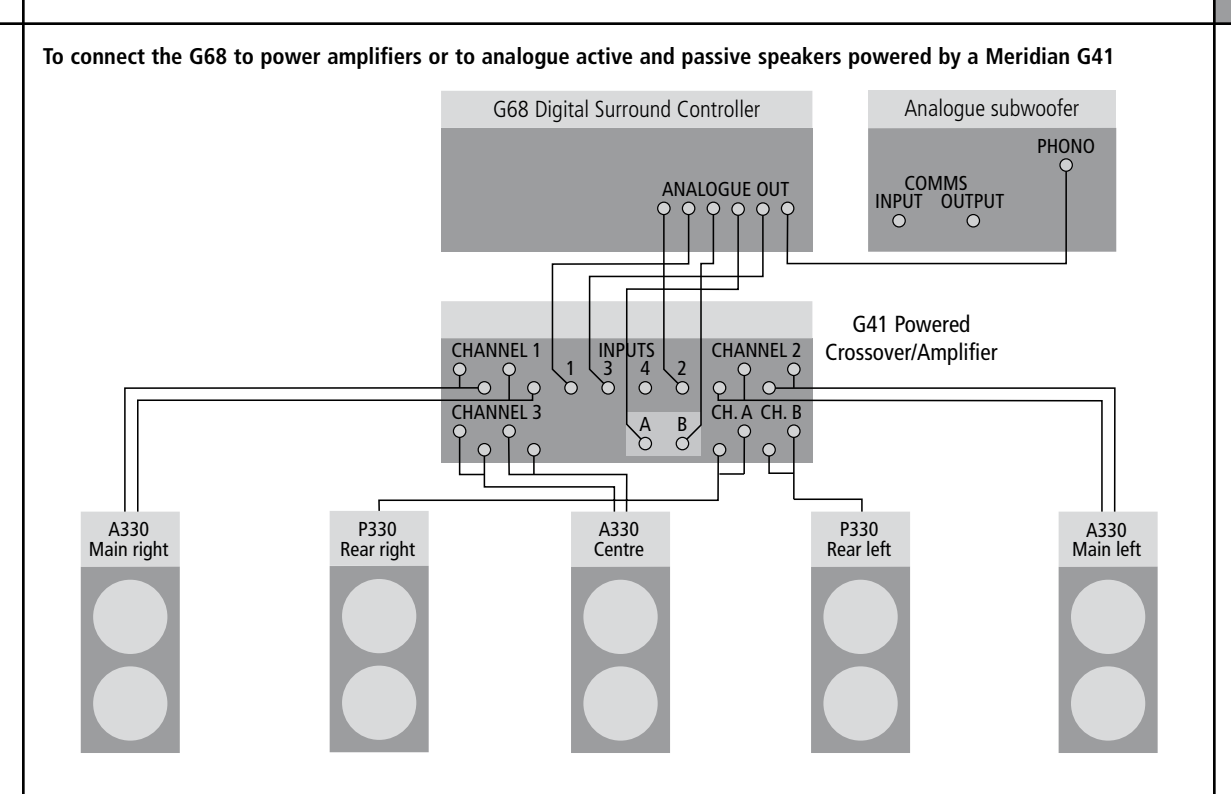

The G68 provides eight balanced and two unbalanced analogue outputs to allow you to connect to power amplifiers and passive loudspeakers, or 300 Series Active and Passive Installation Loudspeakers powered by the G41 Active Crossover Amplifier.

- Connect the LEFT and RIGHT analogue outputs to the power amplifier inputs for the main front loudspeakers.
- Connect the CENTRE analogue output to the power amplifier input for the centre loudspeaker.
- Connect the REAR L and REAR R analogue outputs to the power amplifier inputs for the rear loudspeakers.

When the G41 is used with five speakers, as shown above, inputs A and B for the rear speakers are unbalanced inputs, so use the unbalanced LZ and RZ outputs.

 If the system includes a subwoofer connect the SUB analogue output to an active analogue subwoofer, such as the Meridian SW1600.

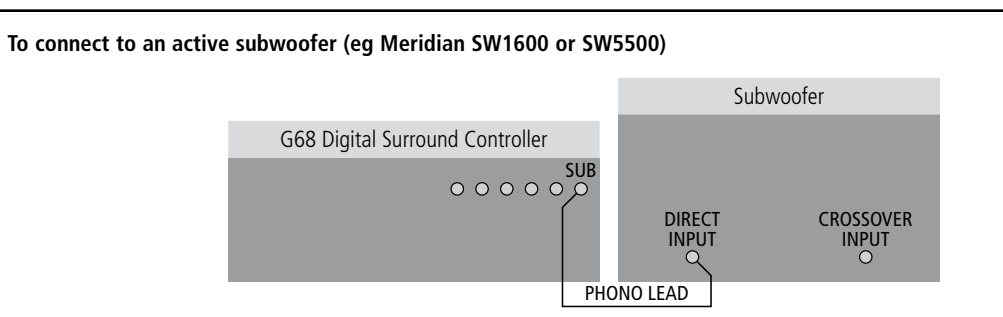

The Meridian SW1600 and SW5500 subwoofers provide both digital and analogue inputs, allowing you to connect them to either the digital or analogue subwoofer outputs of the G68. The analogue connection must be used if you do not have a digital main speaker.

• Connect the SUB analogue output socket from the G68 Digital Surround Controller to the subwoofer's line-level input using a phono lead.

Use the RZ output (or RZ and LZ if you have two subwoofers).

The digital surround controller provides a very high-quality crossover for the subwoofer, and for best results you should use this instead of the subwoofer's crossover. To do this remove any crossover in the subwoofer or set it to its highest setting (eg 200Hz). The subwoofer crossover can be set from the front panel of the G68; see *Subwoofer crossover frequency*, page 34.

## Video connections

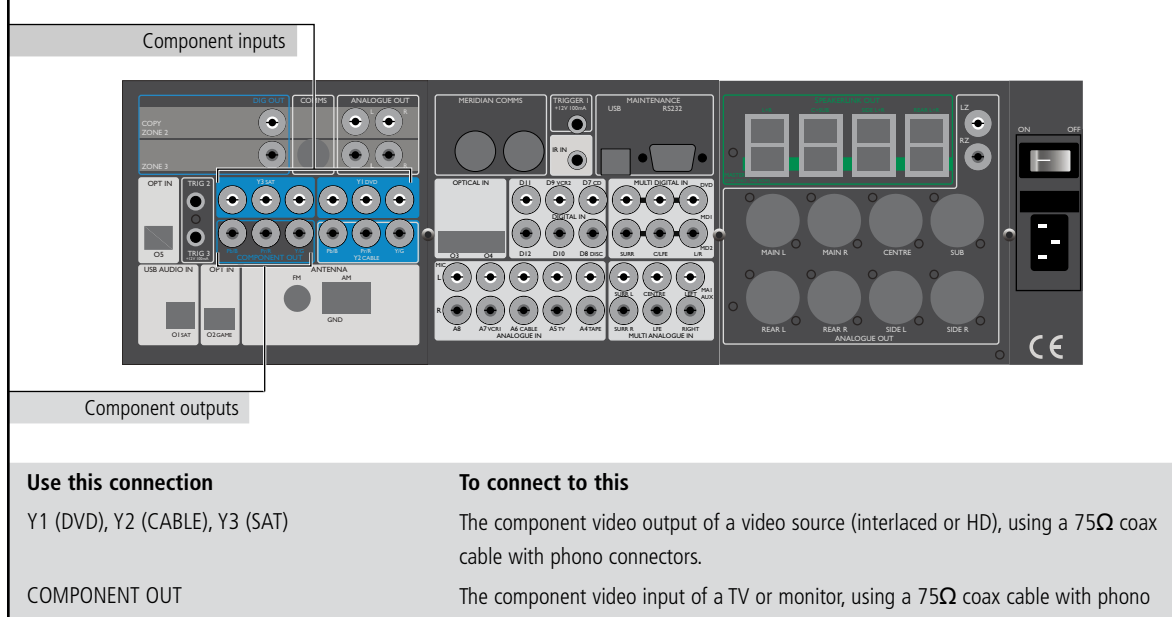

Installing the digital surround controller

## Tuner and communications connections

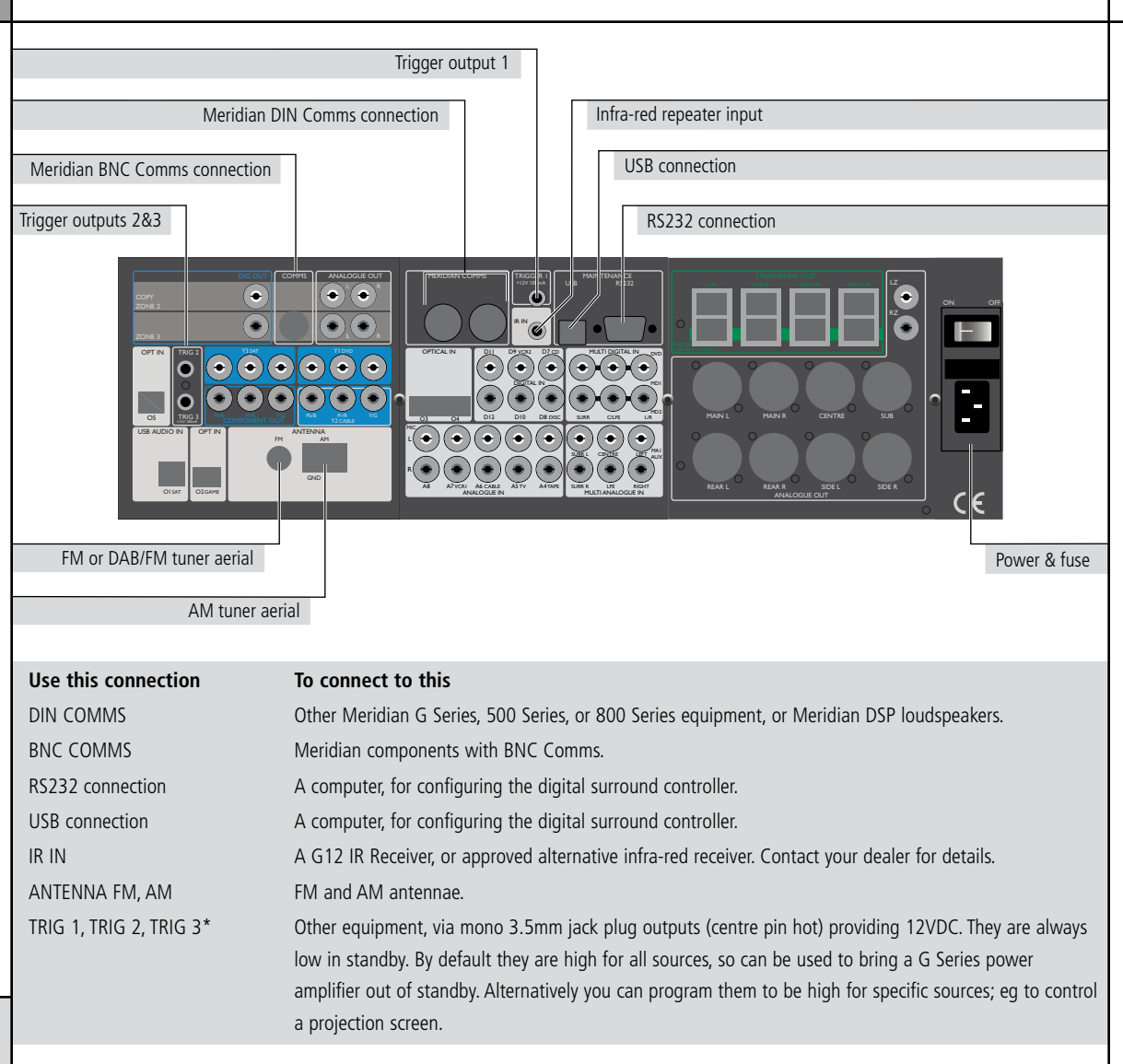

16

#### To connect to other Meridian G Series, 500 Series, or 800 Series equipment

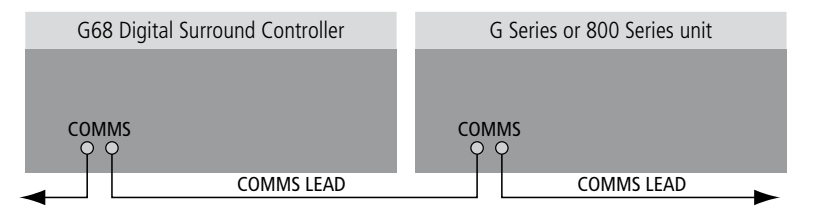

In a system of Meridian products the products should be linked together in a chain, via the COMMS sockets, using the Comms leads supplied with each product. The sequence in which you connect the units is not important.

One of the products acts as the controller for the system, receiving infra-red commands from the MSR+, and then, if appropriate, relaying them to the other products via the Comms link. The following procedure should be used to set up the Comms correctly between several products:

- Switch all the units to standby.
- Press Clear (MSR+).

Each unit will display:

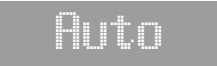

One unit will then be designated as the controller, and display:

## Con.

All the other units will be configured as non-controllers, and display:

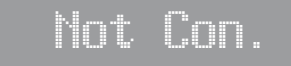

The system is now ready for use.

If the automatic setup does not work, first make sure you are operating the MSR+ from a position where all the units can receive the infra-red, and try again. Then:

 Check that none of the units have been configured to be IR Controller; see *Settings*, page 27. Either all products should be set to Auto, or one should be configured as Controller and the others as Not Controller.

**Note:** Do not, under any circumstances, connect any equipment other than Meridian G Series or 800 Series to any socket marked COMMS on the back of the product.

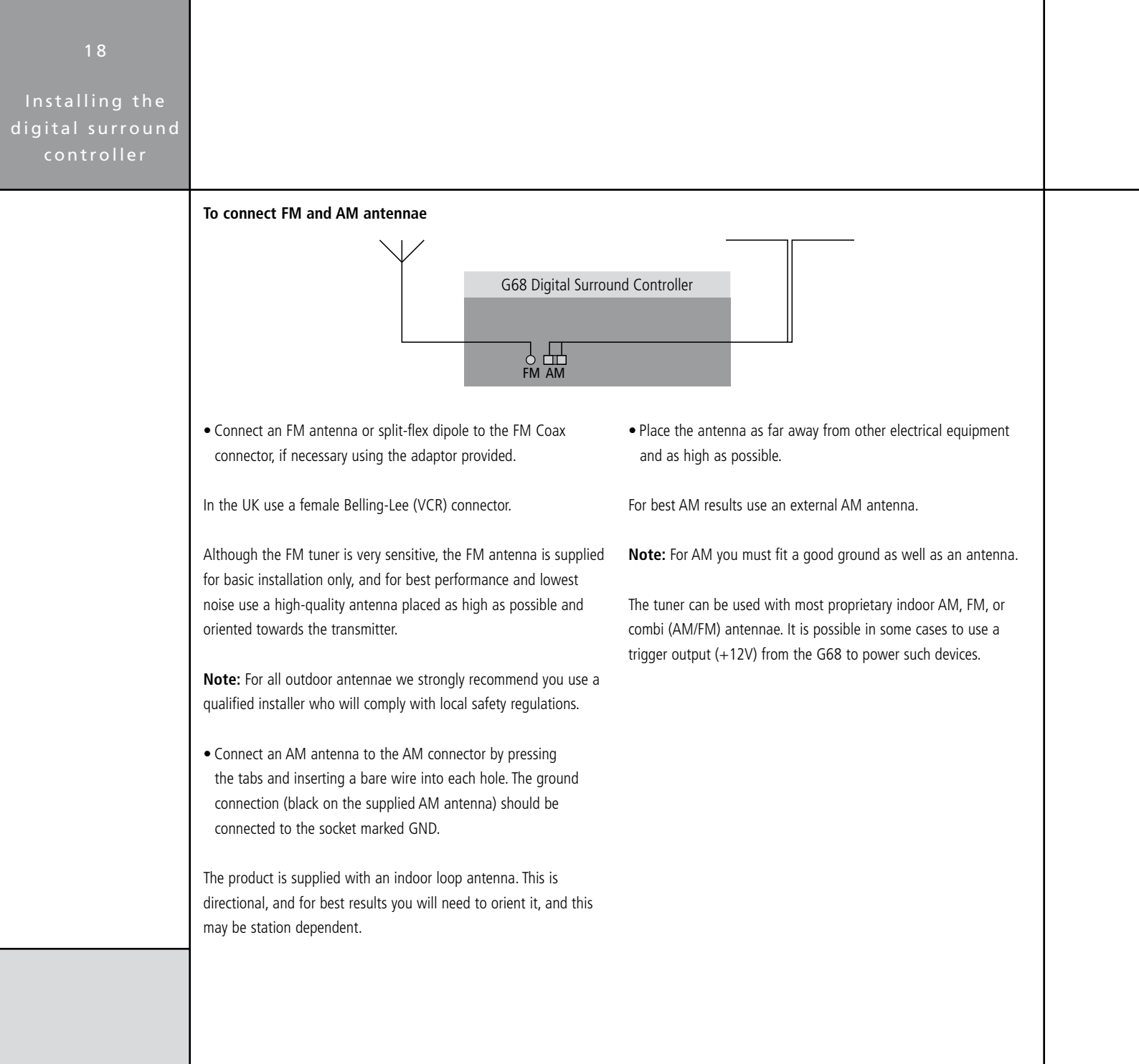

Configuring the digital surround controller

## Configuring the digital surround controller

This chapter explains how to configure the digital surround controller using the Configuration Wizard. Alternatively, for complete control over all aspects of the product's configuration you can set up the unit from a computer using the Meridian Configuration Program. For full information refer to the *Meridian Configuration Program Guide* available separately.

## **Configuration Wizard**

The **Configuration Wizard** leads you through the correct sequence to configure your digital surround controller. Alternatively, you can skip between the configuration stages, which allow you to reset the configuration, or configure the sources or other settings of the digital surround controller.

#### To run the Configuration Wizard

- If necessary press On/Off to put the digital surround controller into standby.
- Press More.

If the product is locked the display shows:

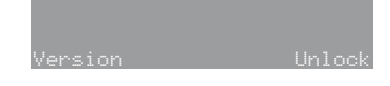

• Press Unlock to unlock it, then press More.

The display then shows:

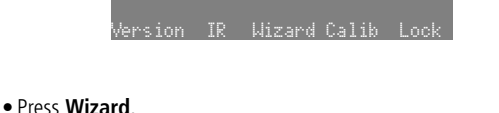

Follow the sequence of configuration stages described in the following pages, pressing **Next** to proceed after each stage.

At any stage in the Configuration Wizard the following options are available:

| To do this                                 | Press  |
|--------------------------------------------|--------|
| Go back to an earlier configuration option | Back   |
| Return to the title screen for the stage   | Home   |
| Exit from the configuration menus          | On/Off |
| Display help about the current option      | More   |

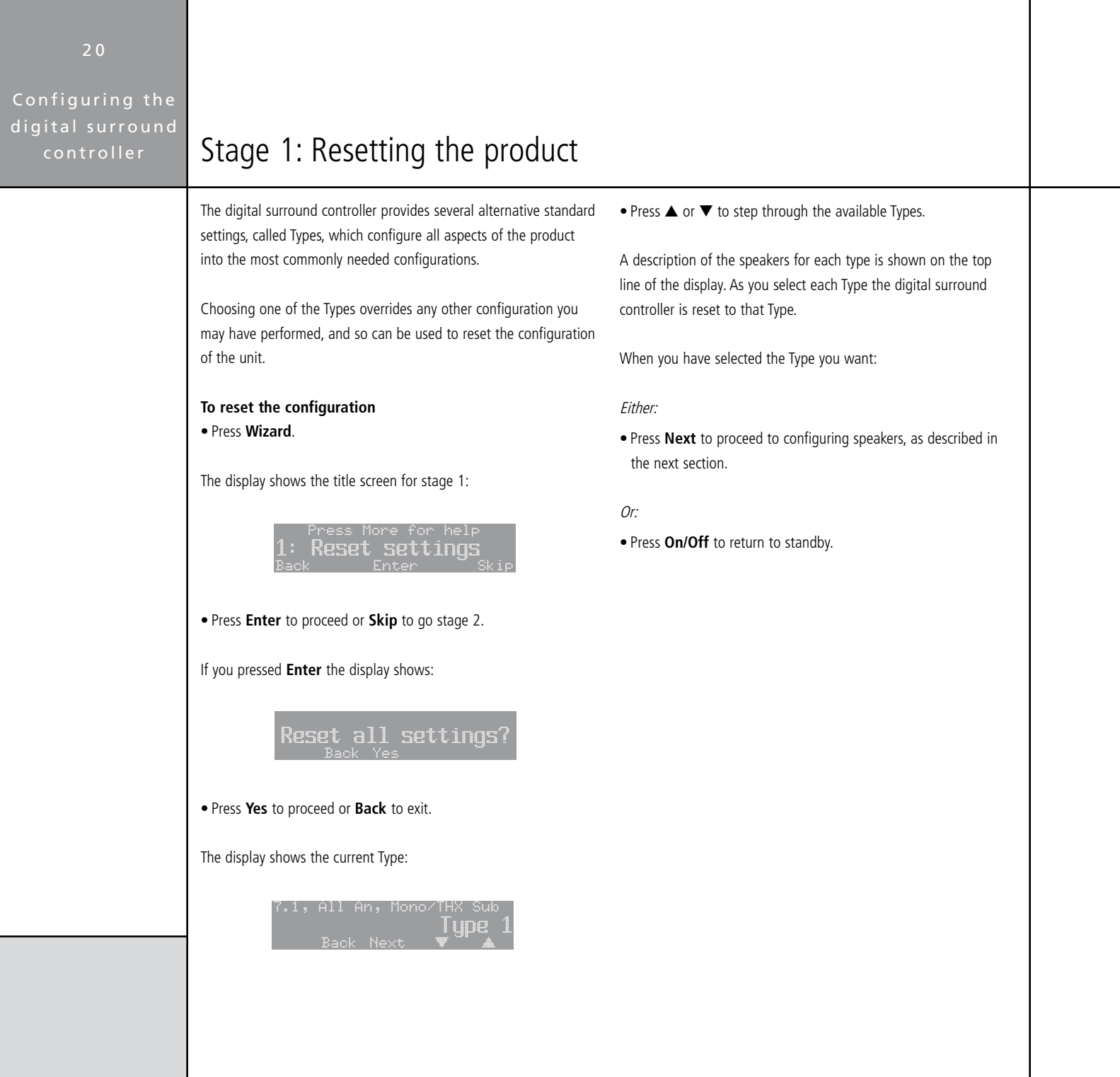

#### Types

The following table lists the available Types:

| Туре | Speakers                         | Music Sub | Logic Sub | 5.1 Movie Sub |
|------|----------------------------------|-----------|-----------|---------------|
| 0    | All analogue.                    | LFE       | Centre    | LFE           |
| 1    | All analogue.                    | Mono      | Mono      | Mono          |
| 2    | All digital.                     | LFE       | Centre    | LFE           |
| 3    | All digital, large centre.       | None      | None      | None          |
| 4    | Digital left, right, and centre. | LFE       | Centre    | LFE           |
| 5    | Digital left and right.          | LFE       | Centre    | LFE           |

Music Sub refers to a subwoofer used for all Music DSP presets, Logic Sub to a subwoofer used for all Logic DSP presets, and 5.1 Movie Sub to a subwoofer used for all 5.1 Movie DSP presets; see *Speaker layouts*, page 37.

LFE subwoofer is only active in multichannel presets. Mono and Centre Subwoofers are active in all presets.

Note that any Types stored using the Meridian Configuration Program will also be available in this list; see the *Meridian Configuration Program Guide* for more information.

| 22                             |                                                                                                    |                                                                                                    |
|--------------------------------|----------------------------------------------------------------------------------------------------|----------------------------------------------------------------------------------------------------|
| Configuring the                |                                                                                                    |                                                                                                    |
| digital surround<br>controller | Stage 2: Configuring speakers                                                                                                    |                                                                                                    |
|                                | The Speakers configuration stage allows you to set up the digital<br>surround controller for the particular arrangement of loudspeakers<br>in your system. | A description of each option is shown on the top line of the display, and its current value is shown below this to the right.                               |
|                                |                                                                                                    | The options are summarised in the table on the next page.                                                                                                   |
|                                | To configure the speakers                                                                                                    |                                                                                                    |
|                                | Either:                                                                                                    | • Press ▲ or ▼ to step between the alternative values for the                                                                                               |
|                                | • Press <b>Next</b> after resetting the product, see <i>Resetting the product</i> , page 20.                                                               | option.                                                                                                    |
|                                | Or:                                                                                                    | When you have stepped through all the speaker options the display                                                                                           |
|                                | • Press Wizard; see page 19.                                                                                                    | SHOWS.                                                                                                    |
|                                | • Press Skip to skip past the Reset settings menu.                                                                                                    | Speaker choice finished.                                                                                                    |
|                                | The display shows the title screen for stage 2:                                                                                                    | Back Next                                                                                                    |
|                                | Press More for help                                                                                                    | Either:                                                                                                    |
|                                | <b>2: 5010Ct Speakers</b><br>Back Enter Skip                                                                                                    | <ul> <li>Press Next on the last option of the last speaker to proceed to<br/>configuring sources, as described in the next section.</li> </ul>              |
|                                | • Press Enter to proceed or Skip to go to stage 3.                                                                                                    | Or:                                                                                                    |
|                                | The display shows the first speaker configuration option:                                                                                                  | • Press <b>On/Off</b> to return to standby.                                                                                                    |
|                                | Number of Subwoofers:<br>ONC<br>Back Next ▼ ▲                                                                                                    | If you press <b>On/Off</b> before completing the configuration a warning is displayed, giving you the option of continuing or abandoning the configuration. |
|                                | • Press <b>Next</b> or <b>Back</b> to step between options.                                                                                                |                                                                                                    |
|                                |                                                                                                    |                                                                                                    |
|                                |                                                                                                    |                                                                                                    |

### Speaker options

The following table summarises the speaker options:

| Option                   | Values                                                      | Description                                                                              |
|--------------------------|-------------------------------------------------------------|------------------------------------------------------------------------------------------|
| Number of Subwoofers:    | none, one, two, three                                       | How many subwoofers.                                                                     |
| The main L&R speakers    | small analogue/THX, small DSP, large                        | The types of the main left and right speakers. If you have no                            |
| are:                     | analogue, large DSP                                         | subwoofers, you cannot specify small main speakers.                                      |
| The Centre is used:      | always, never, for music, for movies                        | When the centre speaker is to be available.                                              |
| The Centre speaker is a: | small analogue/THX, small DSP, large<br>analogue, large DSP | The type of the centre speaker.*                                                         |
| Number of Surrounds:     | none, two, four                                             | The total number of rear and side surround speakers.                                     |
| The Side speakers are:   | small analogue/THX, small DSP, large<br>analogue, large DSP | The types of the side speakers.*                                                         |
| The Rear speakers are:   | small analogue/THX, small DSP, large<br>analogue, large DSP | The types of the rear speakers.*                                                         |
| The Subs are used:       | for movies only, always                                     | When the subwoofers are used. If you have small main speakers,                           |
|                          |                                                             | the subwoofer must always be used.                                                       |
| The Sub handles:         | all the bass, only the LFE                                  | Whether to use the subwoofer for all bass or just the LFE channel.                       |
|                          |                                                             | Only available if there is only one subwoofer.                                           |
| The bass balance is:     | neutral, heavy                                              | Whether the bass is distributed to all the large speakers                                |
|                          |                                                             | and subwoofer (heavy) or just the subwoofer (neutral –                                   |
|                          |                                                             | recommended). Only available if there is only one subwoofer, and                         |
|                          |                                                             | it handles all the bass not just the LFE.                                                |
| The 2 Subs are used for: | Left and Right, Front and Surround                          | If there are two subwoofers, their position. Only available if there are two subwoofers. |
| The sub is:              | analogue, digital                                           | The type of subwoofer(s).                                                                |

\*If you have small main speakers, you cannot specify small centre or surrounds.

| 24                                                |                                                                                                    |                                                                                                    |
|---------------------------------------------------|----------------------------------------------------------------------------------------------------|----------------------------------------------------------------------------------------------------|
| Configuring the<br>digital surround<br>controller | Stage 3: Configuring sources                                                                               |                                                                                                    |
|                                                   | The digital surround controller provides up to 12 sources corresponding to the 12 source keys on the MSR+: | The display shows the first source and the first configuration option for that source, whether it is in use:                                          |
|                                                   | CD, RADIO, DVD, AUX, DISC, TAPE, TV, CABLE, SAT, VCR1, VCR2,<br>GAME.                                      | This source is:<br>Radio in USE<br>SourceBack Next ▼ ▲                                                                                                |
|                                                   | For each source the Configure sources stage allows you to configure a series of options, including:        | • Press Next or Back to step between options.                                                                                                    |
|                                                   | <ul><li>Whether it is in use.</li><li>The label used for it on the front-panel display.</li></ul>          | The top line of the display shows a description of each option, and its current value is shown to the right of the source name.                       |
|                                                   | <ul><li> The audio input it selects.</li><li> The TRIGGER output level it selects.</li></ul>               | When changing the source name, <b>Next</b> and <b>Back</b> step between character positions.                                                          |
|                                                   | The procedure for doing this is as follows.                                                                | The options are summarised in the table on the next page.                                                                                             |
|                                                   | To configure a source<br><i>Either:</i><br>• Press Next after configuring speakers; see page 22.           | <ul> <li>To change an option</li> <li>Press ▲ or ▼ to step through the alternative values for the option.</li> </ul>                                  |
|                                                   | Or:<br>• Press <b>Wizard</b> ; see page 19.                                                                | To move to the next source<br>• Press Source.                                                                                                    |
|                                                   | Press Skip to skip past the Reset settings and Select<br>speakers menus.                                   | When you have finished configuring sources:                                                                                                    |
|                                                   | The display shows the title screen for stage 3:                                                            | Either:                                                                                                    |
|                                                   | Press More for help<br><b>3: Configure sources</b><br>Back Enter Skip                                      | <ul> <li>Press Next on the last option of the last source (Game) to<br/>proceed to configuring settings, as described in the next section.</li> </ul> |
|                                                   | BOW FLOOL OKTE                                                                                             | Or:                                                                                                    |
|                                                   | • Press Enter to proceed or Skip to go to stage 4.                                                         | • Press <b>On/Off</b> to return to standby.                                                                                                    |

### Source options

The following table summarises the source options:

| Option                   | Values                                                        | Description                                                                                                    |
|--------------------------|---------------------------------------------------------------|----------------------------------------------------------------------------------------------------|
| The source is:           | in use, not in use                                            | Whether the source is enabled.                                                                                               |
| Audio input:             | D1-D12, MD1-MD2, U1, O2-O5, Tuner,<br>A1-A8, MA1, Last Valid* | The audio input used for the source; digital, multichannel digital, USB, optical, tuner, analogue, or multichannel analogue. |
| Component Input:         | Y1-Y3, Last Valid*, Blank                                     | Component video input used for the source.                                                                                   |
| Source name:             |                                                               | Any name of up to five characters.                                                                                           |
| Copy/Zone use main       | yes, no                                                       | If no, provides options for feeding separate inputs to the Copy/                                                             |
| inputs:                  |                                                               | Zone outputs.                                                                                                    |
| Copy/Zone 2 audio input: | D1-D12, MD1-MD2, U1, O2-O5, Tuner,<br>A1-A8, MA1, Last Valid* | The audio input used for Copy/Zone 2.                                                                                        |
| Zone 3 audio input:      | D1-D12, MD1-MD2, U1, O2-O5, Tuner,<br>A1-A8, MA1, Last Valid* | The audio input used for Zone 3.                                                                                             |
| Trigger #1:              | High, Low, Last Valid                                         | Trigger outputs for the source.                                                                                              |
| Trigger #2:              | High, Low, Last Valid                                         | Trigger outputs for the source.                                                                                              |
| Trigger #3:              | High, Low, Last Valid                                         | Trigger outputs for the source.                                                                                              |
| Comms Type:              | CD 1C, Tuner 2C, DVD 3C, Sooloos 4C,<br>5C-8C, No Comms NC    | Set to NC unless the source is a Meridian or Sooloos product.                                                                |
| Comms Address:           | 1A-8A                                                         | Allows you to have up to eight of each source type.                                                                          |

\*Last Valid leaves the input set to the last input you selected.

#### Configuring the Stage 4: Configuring other settings controller The next stage allows you to configure other aspects of the To change a setting product's operation. • Press $\blacktriangle$ or $\blacksquare$ to step through the alternative values for the setting. To configure other settings

#### To calibrate the system

When you have finished configuring the settings:

• Press **Next** to proceed to calibrating the system, as described in the next chapter.

Alternatively, to return to standby:

• Press On/Off.

Uther settings

• Press Next after configuring the sources; see page 24.

• Press Enter to proceed or Skip to go to the calibration procedure.

The first setting is displayed:

• Press Wizard; see page 19.

• Press **Skip** to skip past the stages 1 to 3.

The display shows the title screen for stage 4:

Either:

Or:

Europe/elseuher

A description of each setting is shown on the top line of the display, and its current value is shown to the right of the display.

The settings are summarised in the table on the next page.

26

### Settings

The following table summarises the product settings:

| Option                      | Values                              | Description                                                     |
|-----------------------------|-------------------------------------|-----------------------------------------------------------------|
| Tuner region:               | Europe/elsewhere, Japan, USA        | Band selection (MW/LW or AM), tuning steps, and FM              |
|                             |                                     | deemphasis standard. For all countries except the USA or        |
|                             |                                     | Japan use the Europe setting.                                   |
| The fan is:                 | used as necessary, never used       | Specifies how the temperature controlled fan operates.          |
| Distance measurement:       | feet/inches, metres                 | Units for displaying and entering distances.                    |
| Do your subs play to 20Hz?  | No, THX Ultra2/yes                  | Subwoofer frequency response.                                   |
| Boundary Gain Compensation: | off, on                             | Reduces the bass to compensate for listening positions close    |
|                             |                                     | to a wall.                                                      |
| Rear speaker separation     | <12"/0.3m, 12-48"/0.3-1.2m,         | Separation between rear speakers; only available when there     |
|                             | >48"/1.2m                           | are four surrounds.                                             |
| Use AAC decoder to decode:  | all Zone 2 streams, AAC to main out | Action of AAC decoder; only if a tape card is fitted.           |
| Zone 2 digital output is:   | decoded, bitstream                  | Zone 2 digital output format when previous option is set to     |
|                             |                                     | Zone 2.                                                         |
| Copy/Zone 2 analogue out:   | fixed, variable                     | Whether the Copy/Zone 2 analogue output is controlled by the    |
|                             |                                     | volume control.                                                 |
| Zone 3 analogue out:        | fixed, variable                     | Whether the Zone 3 analogue output is controlled by the         |
|                             |                                     | volume control.                                                 |
| Timeout to Home buttons:    | on, off                             | Whether the soft keys revert to the home keys after a delay.    |
| Diagnostic displays:        | on, off                             | Whether diagnostic displays are shown.                          |
| Is the G68 IR Controller?   | Auto, Controller, Not Controller    | Whether the product is the infra-red controller for the system. |
| Main System Address         | 1-8                                 | Advanced setting (normally 1).                                  |
| Copy System Address         | 1-8                                 | Advanced setting (normally 2).                                  |
| Zone System Address         | 1-8                                 | Advanced setting (normally 3).                                  |
| Product Address             | 1-8                                 | Advanced setting (normally 1).                                  |

| 28                             |                                                                                                    |  |
|--------------------------------|----------------------------------------------------------------------------------------------------|--|
| digital surround<br>controller |                                                                                                    |  |
|                                | To toggle the IR mode  If necessary press On/Off to put the surround controller into standby.  Proce More |  |
|                                | The display shows:                                                                                        |  |
|                                | Version IR Wizard Calib Lock                                                                              |  |
|                                | Press IR to toggle between IR Auto (auto setup), IR Con.<br>(controller), and IR N.Con. (not controller). |  |
|                                |                                                                                                    |  |
|                                |                                                                                                    |  |
|                                |                                                                                                    |  |
|                                |                                                                                                    |  |
|                                |                                                                                                    |  |
|                                |                                                                                                    |  |
|                                |                                                                                                    |  |

#### Calibrating the system

## Calibrating the system

To help you to set up the installation to give the best possible sound with any particular combination of associated equipment, the G68 Digital Surround Controller includes a built-in calibration procedure.

This calibration procedure uses test signals to present a series of sounds, which you use to adjust certain aspects of the system to their optimum settings. You should use the calibration procedure the first time you set up the system, and whenever

you want to check the calibration, such as after changing the layout of the room.

### Introduction

We recommend that you perform the calibration procedure using the  $\ensuremath{\mathsf{MSR}}\xspace+$  and from the listening position.

As you run the calibration procedure the name of each calibration test is shown on the front-panel display, followed by the parameters adjusted in the test.

Each calibration test uses a test signal designed to give the best results.

### Using a Sound Pressure Level meter

Although you can perform the calibration procedure by ear, it is recommended that you perform the tests using a Sound Pressure Level meter.

Set the Sound Pressure Level meter to C weighted, and Slow. Take readings with the meter at the listening position, pointing vertically. You should hold the meter with an outstretched arm to minimise reflections from your body.

You can choose to display and enter distances in either feet and inches or metres.

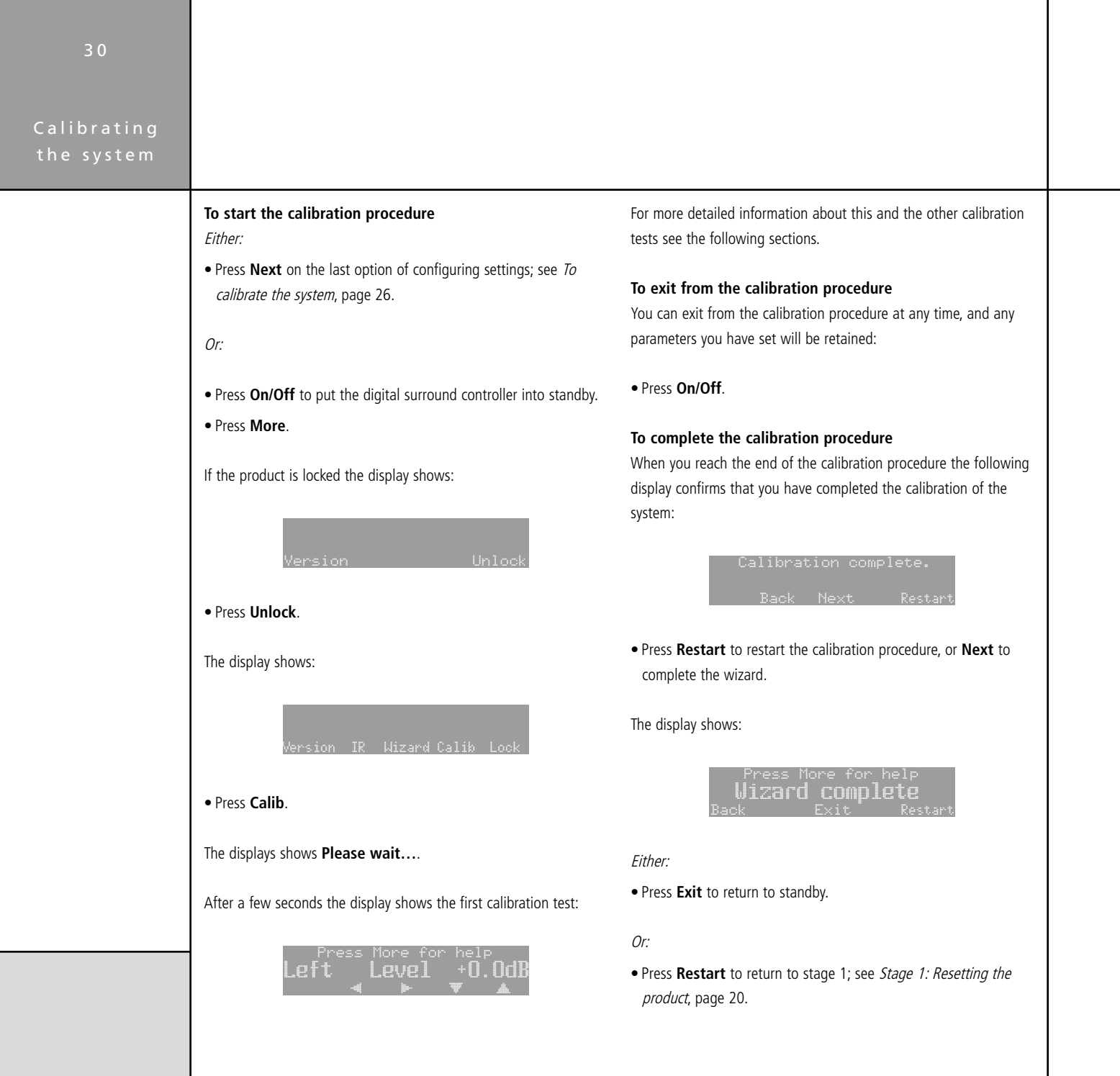

## Calibration tests

#### Levels

These tests allow you to adjust the output level to each speaker individually, and it follows the general guidelines from Dolby Laboratories and THX.

In each test the display shows the speaker being tested, and the current relative level. For example:

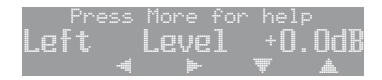

- Use ► and ◄ to move between each of the speakers in the layout in the sequence: Left, Centre, Right, Side R, Rear R, Rear L, Side L, and subwoofers.
- Use ▲ and ▼ to adjust the level of the speaker. Ignore any tonal difference.

For correct THX reproduction you should adjust each speaker to 75dB SPL using an SPL meter. Even if the speakers are not THX approved this setting is recommended.

If you have Meridian DSP loudspeakers they cannot be set above +0dB.

**Note:** You cannot set the level of a subwoofer by ear, because low-frequency noises sound quieter. To set the subwoofer correctly either use an SPL meter, or set it by ear and then reduce the subwoofer gain by 15dB to correct for human hearing. • When you have completed the Levels section press ► to proceed to the next test.

#### Distance

These tests allow you to adjust the delay of each of the speakers in the layout to time-align the system so that sounds are coincident when they arrive at the listening position.

Before setting up the speaker outputs you need to measure the distance to each speaker from the listening position:

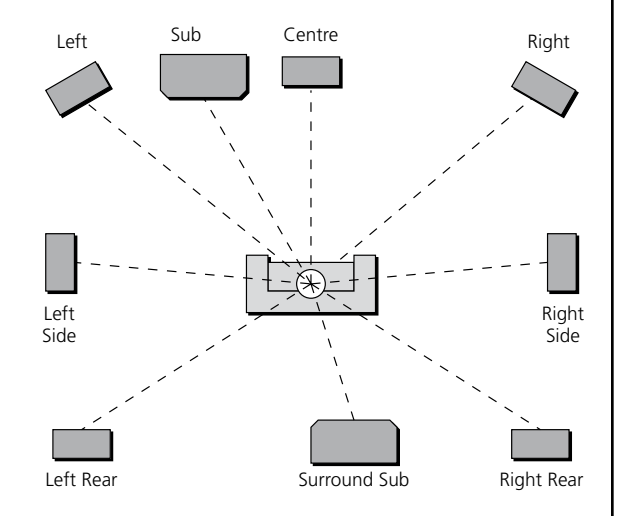

Measure from ear height at the listening position to the tweeter on each speaker (where applicable), in the distance units you have chosen; see *Settings*, page 27. 31

## Calibrating

#### Calibrating the system

• Use ► and ◄ to move between each of the speakers in the layout.

The display shows the speaker being tested, and the distance:

| Press   | More fo | r he | <sup>1р</sup> |
|---------|---------|------|---------------|
| I.pft   |         | 1C2  | 18'Л          |
| Units 📲 | je-     | Ţ    |               |

• Use  $\blacktriangle$  and  $\blacktriangledown$  to change the distance.

• You can press **Units** to change between feet/inches and metres.

Repeat this for each of the speakers in your layout.

• Press **>** to proceed to the next calibration stage.

#### Fine tuning

These tests allow you to fine-tune the phase and delay of each speaker when used in conjunction with other speakers on the layout.

• Use ► and ◀ to move between each of the speakers in the layout.

The first display allows you to adjust the phase. For example:

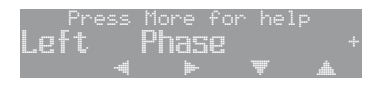

The next display shows the distance for the same speaker. For example:

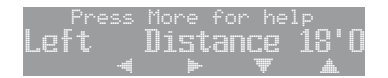

• Choose the correct setting as follows:

| Setting   | What it sounds like                                                                               |
|-----------|---------------------------------------------------------------------------------------------------|
| Correct   | The sound between the speakers is very even, and does not change radically as you move your head. |
| Incorrect | The sound appears diffused, and changes in timbre and apparent location as you move your head.    |

Pay particular attention to the centre channel, as this can have a dramatic effect on the overall sound.

• Press ► to proceed to the next calibration stage.

## Speaker size

These tests allow you to determine the bass handling capability of subwoofers and large analogue speakers. Once set, the digital surround controller will limit the bass level to protect the speakers from potential damage.

On starting the test the speaker sizes are set to zero to avoid the possibility of damaging the speakers, and the display shows:

Press More for help Sizes set to zero ◀ ► ▼ ▲

The display then shows the first large analogue speaker; for example:

|    | Pre: | ss I | More | for | hel | 0        |
|----|------|------|------|-----|-----|----------|
| Le | Ft.  | 1    | Size |     | 0   |          |
|    |      |      |      |     | Ŧ   | <u>.</u> |

- Press ▲ or ▼ to adjust the size value for the speaker until it just begins to distort distinctly, and then reduce the value by one.
- Press ► or ◄ to move between each of the speakers to be adjusted.

This is the last test in the calibration procedure; see *To complete the calibration procedure*, page 30.

## Calibrating

## the system Using the Sine/Sub/Sens controls

This section explains how to use the Sine/Sub/Sens controls to check for room resonances, adjust the subwoofer crossover frequency, or adjust the sensitivity of the analogue sources.

#### To display the Sine/Sub/Sens controls

- If necessary, unlock the digital surround controller as described in *Configuration Wizard*, page 27.
- Select a source and press **More** until the bottom line of the display shows:

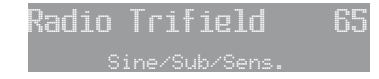

#### • Press Sine/Sub/Sens.

The bottom line of the display shows the **Sine/Sub/Sens** controls:

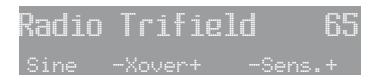

### Subwoofer crossover frequency

The G68 Digital Surround Controller allows the crossover frequency for any subwoofers which you have to be adjusted between 30 and 150Hz. The crossover can be set independently for Music, Logic, and 5.1 Movie layouts. The default is the THX standard of 80Hz.

#### To adjust the subwoofer crossover frequency

 Select a source, then display the Sine/Sub/Sens controls as described above. • Press **Xovr**- or **Xovr**+ to decrease or increase the crossover frequency.

The display shows the current crossover frequency:

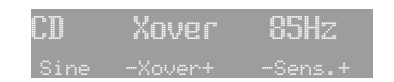

For THX loudspeaker systems you should not adjust these settings; they should be left at 80Hz. 80Hz is also the recommended setting for all movie listening. You may prefer, however, to lower the crossover frequency for music if the main speakers have good bass handling down to, say, 50Hz.

#### Sinewave sweep test

The G68 includes a sinewave signal test, to help you set the subwoofer crossover frequencies, or check for room resonances. To avoid possible damage to the speakers the volume is reduced to 50 on entering the test.

Warning: This test is very loud. Bass protection is turned off during this test, and very loud low-frequency signals may damage the speakers.

#### To use the sinewave sweep test

- Select a source, then display the Sine/Sub/Sens controls as described above.
- Press Sine to turn on the sinewave signal.

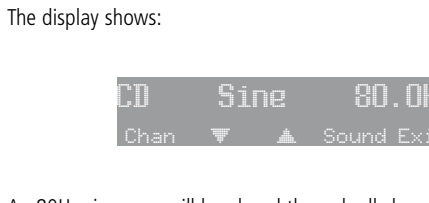

An 80Hz sinewave will be played through all channels.

You can change the test signal using the menu keys, as described in the following sections.

#### To select the channel

• Press Chan.

You can select any individual channel, or All Channels.

#### To change the sweep rate

• Press  $\blacktriangle$  or  $\blacksquare$  to change the sweep rate and direction, as follows:

| Display                          |        |      |                                                          | Descripti             |
|----------------------------------|--------|------|----------------------------------------------------------|-----------------------|
| CD                               |        | >>   | 88.5Hz                                                   | Fast swee             |
| Chan                             | Ŧ      | A So | ound Exit                                                |                       |
| CD                               |        | >    | 81.5Hz                                                   | Slow swee             |
| Chan                             | Ŧ      | 🛦 S  | ound Exit                                                |                       |
| CD                               | Pau    | JSQ  | 80.0Hz                                                   | Paused.               |
| Chan                             | Ŧ      | A So | ound Exit                                                |                       |
| CD                               |        | <    | 78.5Hz                                                   | Slow swee             |
| Chan                             | Ŧ      | A So | ound Exit                                                |                       |
| CD                               |        | <<   | 70.5Hz                                                   | Fast swee             |
| Chan                             | Ŧ      | A So | ound Exit                                                |                       |
| Chan<br>CD<br>Chan<br>CD<br>Chan | *<br>* |      | 78.5Hz<br>2000 Exit<br>2000 Exit<br>200.5Hz<br>2000 Exit | Slow swe<br>Fast swee |

## ion p up. ep up.

ep down.

p down.

#### To change the volume

• Use the volume keys in the usual way.

#### To change the input

• Press Sound.

You can select between the following inputs:

| Option | Description                                  |
|--------|----------------------------------------------|
| Input  | The current input.                           |
| Sine   | A sinewave.                                  |
| Noise  | Pink noise, band pass 500Hz to 2kHz for main |
|        | channel.                                     |
| Silent | Silence.                                     |

Alternatively you can switch between inputs using the menu keys on the MSR+.

#### Calibrating the system

#### Setting up sources

This section explains how to use the **Sine/Sub/Sens** controls to adjust the sensitivity of the analogue sources.

#### To adjust the sensitivity of a source

To obtain the best signal-to-noise ratio for each analogue source you can adjust its sensitivity to give the highest level that does not produce clipping.

- Select the source you want to adjust, with loud source material playing.
- Display the **Sine/Sub/Sens** controls as described above.
- Press Sens- or Sens+ to decrease or increase the sensitivity.

The display shows the current sensitivity and the peak level; for example:

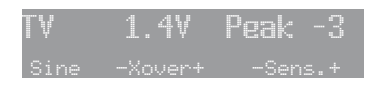

You can adjust the sensitivity between 0.7, 1.0, 1.4, 2.0, and 2.8V (least sensitive).

If the sensitivity is set too high the input will clip the loudest passages, and the peak will be OdB.

#### The display shows, for example:

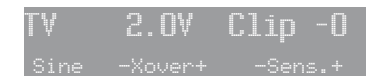

In this case reduce the sensitivity by selecting a higher number.

If you have selected a digital source you cannot adjust the sensitivity and the display shows, for example:

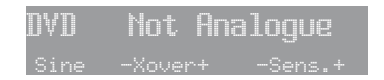

## DSP presets

This chapter gives details of the DSP presets and their parameters, and describes how to modify them.

### DSP presets

The G68 Digital Surround Controller provides two types of DSP preset. One set is available if the input is two-channel; eg from a traditional stereo source. The other set is available if the input is 5.1 or 6 channels of discrete audio; eg from a Dolby Digital DVD. The DSP presets available in each set are described in the following pages.

#### Speaker layouts

The G68 Digital Surround Controller provides great flexibility in the way in which you use the loudspeakers in your system. For example, the speaker step of the Configuration Wizard allows you to use the subwoofers and centre speaker only for movie material see *Configuring speakers*, page 22. With the Meridian Configuration Program you can specify three different speaker layouts, each with a different use of subwoofers and centre speaker:

# LayoutDescriptionMusicFor music presets: two-channel (eg Trifield) and<br/>multichannel (eg Discrete).LogicFor two-channel movie presets: eg PLIIx Movie.5.1 MovieFor multichannel movie presets: eg Cinema.

DSP presets

#### DSP presets

### Standard parameters

All DSP presets (except Mono and Direct) provide the following standard parameters.

Individual DSP presets provide additional parameters, to allow you to adjust specific features provided by that preset. For full details refer to information about each preset later in this chapter.

| Parameter   | Range            | Default  | What it changes                                                                                                    |
|-------------|------------------|----------|----------------------------------------------------------------------------------------------------|
| Treble*     | -10dB to +10dB   | +0dB     | The slope of the frequency response.                                                                                              |
| Bass*       | -5dB to +5dB     | +0dB     | The bass response.                                                                                                    |
| Phase*      | + or -           | +        | The phase of all loudspeakers.                                                                                                    |
| Axis†       | -2 to +3         | -1       | The vertical balance.                                                                                                    |
| Balance     | <10 to 10>       | <0>      | The L-R balance.                                                                                                    |
| HS Output?* | Y or N           | Y        | Select ${\bf Y}$ for high-rate audio, upsampled if necessary. Select ${\bf N}$ for standard-rate audio, downsampled if necessary. |
| Centre      | -3.0dB to +3.0dB | +0.0dB   | The level of the centre.                                                                                                    |
| Depth       | -2.5ms to +5.0ms | +0.0ms   | The delay of the centre.                                                                                                    |
| Rear        | -30dB to +10dB   | +0dB     | The level of the rears.                                                                                                    |
| Sides       | -30dB to +10dB   | +0dB     | The level of the sides.                                                                                                    |
| R Delay     | Oms to 30ms      | Varies   | The delay of the rears.                                                                                                    |
| S Delay     | Oms to 30ms      | Varies   | The delay of the sides.                                                                                                    |
| LipSync     | Oms to 30ms      | Oms      | The sync. delay.                                                                                                    |
| RC          | As defined       | Bypassed | The Room Correction profile, or <b>Bypassed</b> for no room correction.                                                           |

\*These parameters apply to all DSP presets.

†Axis is only available with Meridian DSP loudspeakers.

39

#### DSP presets for two-channel material

The G68 provides several signal processing options for two-channel material. The Music DSP presets are designed for use with music from sources such as CD or radio:

 Music, Trifield, Ambisonics, Super Stereo, Music Logic, PLIIx Music, Stereo, and Direct.

The Logic DSP presets are designed for use with film soundtracks or TV programmes:

• PLIIx Movie, PLIIx THX, TV Logic, and Mono.

The Music and Logic DSP presets use the Music and Logic speaker layout respectively; see *Speaker layouts*, page 37.

#### Music

The Music DSP preset extracts the mono and surround components of the original recording. These components provide an alternative representation of the original sound, and this is sometimes used for recording systems or in broadcasts such as FM radio. The mono element is equalised using a proprietary Meridian technique to match the tone colour of the centre speaker, and to compensate

#### Music and Trifield DSP preset parameters

for the fact that the frequency response of human hearing changes with direction.

The Music DSP preset is recommended for recordings made with spaced omnidirectional microphones, or using a mono-surround technique.

#### Trifield

As for the Music DSP preset, the Trifield preset extracts the mono and surround components of the original recording. It then calculates the signals for the front, left, centre, and right speakers, using the phase and amplitude differences between the three front channels, to redistribute the sounds on a frequency-dependent basis.

This gives a significant improvement over traditional stereo, which converts the differences between the microphone signals into amplitude differences in the speaker signals. This version of the Trifield algorithm is virtually impossible to implement without digital signal processing.

Trifield is recommended for well-made recordings and stereo television broadcasts that are not Dolby Surround encoded. An advantage over the Music DSP preset is that the front stereo image is more focused, and the width of the image can be adjusted.

| Parameter  | Options                           | What it changes                                                  |
|------------|-----------------------------------|------------------------------------------------------------------|
| Centre     | Flat, EQ1-3                       | The timbre of the centre loudspeaker.                            |
| Width†     | 0-1.5                             | The width of the image.                                          |
| Surr. Rear | Surr. Rear, Surr. Side, Surr. All | Switches the surround signal between the side and rear speakers. |
| R Filter   | Off, 1kHz, 3kHz, 7kHz             | The cutoff of high frequencies from the rear surrounds.          |
| S Filter   | Off, 1kHz, 3kHz, 7kHz             | The cutoff of high frequencies from the side surrounds.          |
|            |                                   |                                                                  |

†Trifield only.

#### Ambisonics

The Ambisonics DSP preset can decode UHJ format, the twochannel stereo-compatible encoding found on Ambisonicallyrecorded discs and broadcasts. This material is specifically encoded for surround reproduction and can give breathtakingly realistic sound when replayed using the digital surround controller.

Ambisonics surround sound is quite unlike conventional stereo. A special microphone technique picks up the sound of the original performance in all three dimensions, allowing an archive to be made which describes the soundfield exactly at that position. The microphone signals are then encoded using a phase-amplitude matrix to allow the effect to be conveyed on two-channel carriers (like FM radio, LP, or CD).

The digital surround controller uses accurately matched, frequencydependent, phase-amplitude matrices to decode the signal and construct the signals for each speaker feed.

Ambisonics and Super DSP preset parameters

The fundamental difference between Ambisonics surround sound and conventional stereo is that the signals from all the speakers combine to produce a coherent soundfield at the listening position, giving the illusion that you are sitting inside the recording space whether you are at the exact central seat or well off to one side.

Of all the signal-processing options, Ambisonics is the one that requires the greatest attention to speaker choice and positioning.

#### Super

Super synthesises a signal from a conventional stereo recording or broadcast so that it can be decoded using the Ambisonic decoder. The result is especially effective for two particular types of recordings:

- Those using true coincident microphone techniques.
- Multi-tracked or multi-miked recordings.

| Parameter | Options               | What it changes                                            |
|-----------|-----------------------|------------------------------------------------------------|
| Width*    | 0 to 1                | The width of the image.                                    |
| Row†      | A, C, E, G, I, K, M   | The seating position; the letters are like rows in a hall. |
| Channels  | 7, 6, 5, 4            | The number of speakers.                                    |
| R Filter  | Off, 3kHz, 7kHz, 9kHz | The cutoff of high frequencies from the rear surrounds.    |
| S Filter  | Off, 3kHz, 7kHz, 9kHz | The cutoff of high frequencies from the side surrounds.    |

\*Super only. †Ambisonics only.

#### MusicLogic

MusicLogic is a music DSP preset based on Pro Logic II with the addition of user-adjustable steering, designed to provide an exciting experience with many types of studio-produced music.

#### MusicLogic DSP preset parameters

| Parameter   | Options                                 | What it changes                                                |
|-------------|-----------------------------------------|----------------------------------------------------------------|
| Roll        | Off, Low, Med, Max                      | The degree of left-right steering.                             |
| Yaw         | Off, Low, Med, Max                      | The degree of front-rear steering.                             |
| Steered All | Steered Rear, Steered Side, Steered All | Which of the four surround channels are generated by steering. |

#### PLIIx Music

The PLIIx Music preset is designed to use the Pro Logic IIx DSP processing mode to decode music sources. It provides additional **Width**, **Dimension**, and **Panorama** preset parameters to allow you to adjust the soundfield.

#### PLIIx Music DSP preset parameters

| Parameter   | Options                                 | What it changes                                                                                                    |
|-------------|-----------------------------------------|----------------------------------------------------------------------------------------------------|
| Steered All | Steered Rear, Steered Side, Steered All | Which of the four surround channels are generated by steering.                                                       |
| Width       | 0 to 7                                  | The centre spread, where ${\bf 0}$ is full centre and ${\bf 7}$ is full left and right.                              |
| Dimension   | -3 to +3                                | The spatial soundfield, where <b>-3</b> puts the balance to the rear of the room and <b>+3</b> puts it to the front. |
| Panorama    | No, Yes                                 | Extends the front stereo image to include the surround speakers, providing a wrap-around effect new to Pro Logic.    |

#### Stereo and Direct

The Stereo preset passes the left and right input signals directly to the left and right main speakers. Any mono or front left and right subwoofers continue to be used.

With the Direct preset only the left and right main speakers are used, bypassing any spatial processing and bass management.

There are no additional DSP preset parameters for Stereo and Direct.

#### PLIIx Movie and PLIIx THX

PLIIx Movie and PLIIx THX use the Dolby Pro Logic IIx DSP processing mode, and are the recommended choice for Dolby Surround encoded material. They also give excellent results with two-channel sources not specifically encoded for Dolby Surround, including two-channel Dolby Digital sources.

Pro Logic IIx re-creates 7.1-channel movie surround from the twochannel source, using improved decoding techniques that preserve the directness of the soundfield, resulting in enhanced image stability compared with the original Pro Logic decoding. Meridian's implementation of Pro Logic IIx uses proprietary code based on 48bit precision to give outstanding clarity.

The PLIIx THX DSP preset uses the same PLIIx processing as PLIIx Movie, but adds THX Cinema processing. THX is a set of standards and technologies developed by Lucasfilm Ltd. with the aim of making your experience of the film soundtrack as faithful as possible to what the director intended.

Re-equalisation is used to restore the correct tonal balance for watching a film soundtrack in a small home environment.

Timbre matching filters the information going to the surround speakers so that they more closely match the tonal characteristics of the sound coming from the front speakers. This ensures seamless panning between the front and surround speakers.

THX can also be used with the 5.1 Movie DSP presets; see *THX*, page 53.

#### PLIIx Movie and PLIIx THX DSP preset parameters

| Parameter | Options         | What it changes                                                    |
|-----------|-----------------|--------------------------------------------------------------------|
| Surrounds | Rear, Side, All | Which of the four surround channels are generated by steering.     |
| Pro Logic | Off, On         | <b>On</b> selects an emulation of the original Pro Logic decoding. |

43

#### **TV Logic**

TV Logic is a Logic preset based on Pro Logic IIx with the addition of user-adjustable steering, designed to give higher intelligibility and a more appropriate spatial presentation for studio-based TV material.

#### **TV Logic DSP preset parameters**

| Parameter | Options            | What it changes                                           |
|-----------|--------------------|-----------------------------------------------------------|
| Roll      | Off, Low, Med, Max | The degree of left-right steering.                        |
| Yaw       | Off, Low, Med, Max | The degree of front-rear steering.                        |
| Surrounds | Rear, Side, All    | Which of the surround channels are generated by steering. |

#### Mono

In the Mono DSP preset you can choose to listen to:

- Only one of two input channels, such as when different languages or material are carried on each channel.
- A combined version of the two input channels, such as if the material was originally mono and has been conveyed on a two-channel carrier.

If **Party?** is set to **No**, the combined or selected signal is played only through the centre speaker, or the left and right speakers if there is no centre, to centrally localise high-frequency hiss and clicks.

**Note:** If **Party?** is set to **Yes**, full range bass is played through any speakers that are not supplemented by a subwoofer, and this may damage small speakers at high volume levels.

#### Mono DSP preset parameters

| Parameter | Options                               | What it changes                                                                                                    |
|-----------|---------------------------------------|----------------------------------------------------------------------------------------------------|
| Input     | Auto L+R, Input L, Input R, Input L+R | The channel selected.                                                                                                    |
| Academy   | Off or On                             | Select <b>On</b> to include an equalisation (recommended by Lucasfilm Ltd) to correct for a high-frequency balance in some old mono films. |
| Party?    | No or Yes                             | Select <b>Yes</b> to play the mono signal through all speakers, including subwoofers.                                                      |

#### DSP presets for multichannel material

Multichannel audio signals can come from either encoded data streams (such as Dolby Digital) or as discrete channels from a DVD player. If you are using Meridian SmartLink then all formats will reach the G68 as discrete channels. With suitable loudspeakers the G68 can upsample these to provide a more enjoyable surround experience.

The G68 Digital Surround Controller will automatically select the right decoder algorithm and present the same set of preset choices for all streams. **Note:** Some presets are only available if there are four surround speakers in the system.

There are four multichannel Music presets:

• Discrete, PLIIx Mus6, THX Music, and Ambisonics B format (discrete inputs only).

#### **Discrete and Cinema DSP preset parameters**

There are five multichannel Movie presets:

• Cinema, PLIIx Mov6, THX, THX Surround EX, and THX Ultra2 Cinema.

The multichannel Music presets all use the Music speaker layout and the multichannel Movie presets all use the 5.1 Movie speaker layout; see *Speaker layouts*, page 45.

#### Cinema

The Cinema preset is recommended for listening to multichannel movie soundtracks when no further processing is required.

#### Discrete

The Discrete preset is similar to Cinema, except that it uses the Music speaker layout and sets the LFE level to -10dB.

| Parameter | Options                           | What it changes                                                         |
|-----------|-----------------------------------|-------------------------------------------------------------------------|
| 2+2+2*    | Off, 5.1, Side, 7.1               | Allows you to specify how DVD Audio channels 3+4 should be interpreted: |
|           |                                   | Off ignores them, 5.1 and 7.1 use them for centre and LFE, Side uses    |
|           |                                   | them for the side speakers, 7.1 adds side speakers to 5.1.              |
| Surround† | Surr. Rear, Surr. Side, Surr. All | Allows you to specify which speakers the surround channels should be    |
|           |                                   | sent to in a system with four surrounds.                                |
| R Filter  | Off, 1kHz, 3kHz, 7kHz             | The cutoff of high frequencies from the rear surrounds.                 |
| S Filter  | Off, 1kHz, 3kHz, 7kHz             | The cutoff of high frequencies from the side surround.                  |
| LFE       | -28dB to 0dB                      | The relative level of the LFE bass channel.                             |

\*Discrete only. †Cinema only.

#### тнх

As with the PLIIX THX DSP preset, THX re-equalises the signals to suit domestic listening conditions, and applies frequency-response correction and decorrelation to the surround channels to make the surround sound more realistic. It can be used whether or not your other equipment is THX approved.

#### THX DSP preset parameters

|                                                                                                    | Parameter                                                                                                    | Options                                                                                                    | What it changes                                                                                                    |  |  |
|----------------------------------------------------------------------------------------------------|----------------------------------------------------------------------------------------------------|----------------------------------------------------------------------------------------------------|----------------------------------------------------------------------------------------------------|--|--|
|                                                                                                    | Surround                                                                                                    | Surr. Rear, Surr. Side, Surr. All                                                                                                    | Switches the surround signal between the side and rear speakers.                                                                                                    |  |  |
| PLIIx Mov6, THX Surround EX, PLIIx Mus6, THX Ultra2<br>Cinema, and THX Music<br>These presets are available if you have four surround speakers. Th<br>use Dolby Pro Logic IIx, Dolby Surround EX, and THX Ultra2 Cinen<br>processing to generate multiple signals for larger home theatres.<br>PLIIx Mov6 uses extended PLII technology from Dolby to generate<br>four surround signals from traditional multichangel source material |                                                                                                    | rround EX, PLIIx Mus6, THX Ultra2<br>lusic<br>lable if you have four surround speakers. T<br>k, Dolby Surround EX, and THX Ultra2 Cine<br>e multiple signals for larger home theatres.<br>Ided PLII technology from Dolby to generat | THX Ultra2 Cinema and THX Music use a THX proprietary process<br>called advanced speaker array to provide a mix of ambient and<br>directional surround sounds using four surround speakers. Optimu<br>ma performance of THX Ultra2 Cinema and THX Music is produced<br>when the two rear speakers are placed close together behind the<br>listening position. THX Ultra2 Cinema is recommended for movie<br>soundtracks that are not Dolby Surround EX encoded, and THX<br>Music is recommended for listening to multichannel music. |  |  |
| four surround signals from traditional multichannel source materi<br>like Dolby Digital 5.1. It is intended for use with movie soundtrac                                                                                                    |                                                                                                    | It is intended for use with movie soundtract                                                                                                    | iai Music is recommended for listening to multichannel music.                                                                                                    |  |  |
|                                                                                                    | PLIIx Mus6 also creates four surround signals; it is intended for<br>multichannel music playback from sources such as DVD-A or SACD<br>music discs. |                                                                                                    |                                                                                                    |  |  |
|                                                                                                    | PLIIx Mov6, THX Surround EX, PLIIx Mus6, THX Ultra2 Cinema, and THX Music preset parameters                                                         |                                                                                                    |                                                                                                    |  |  |
|                                                                                                    | Parameter                                                                                                    | Options                                                                                                    | What it changes                                                                                                    |  |  |
|                                                                                                    | LFE                                                                                                    | -28dB to 0dB                                                                                                    | The relative level of the LFE bass channel.                                                                                                    |  |  |

| D S | P | р |  | e |  |
|-----|---|---|--|---|--|

#### Ambisonics

The Ambisonics preset allows you to decode multi-channel sources which have been encoded in Ambisonics B format.

Ambisonics B format contains four independent channels of information to give a three-axis representation of the sound at the recording position. The signals are: mono sound pressure, left-right velocity component, front-back velocity component, and up-down velocity component.

#### Using dynamic range control

If the input format is Dolby Digital, the 5.1 Movie DSP presets provide an additional **Compress** parameter to allow you to take advantage of the dynamic range information provided in the Dolby Digital format to provide dynamic range control without the distortion involved in analogue methods.

## Defining your own presets

The G68 Digital Surround Controller allows you to modify any of the built-in presets, and save them for future use.

You can either save the changes to the built-in preset, or you can create up to 10 presets of your own, with names of your choice, so you can use them alongside the built-in presets.

#### To save the preset settings

- Make sure the menus are unlocked; see *To run the Configuration Wizard*, page 19.
- Press **DSP** to select the preset you want to modify.
- Change the preset parameters to the values you want to store.
- Press More then Store, or Function + Store on the MSR+.

The display shows the next available user-defined preset. For example:

Pick Preset **User 1** to overwrite **User 1** Store ▼ ▲

 If you want to overwrite an existing user-defined preset press ▲ to select the preset you want to overwrite.

For example:

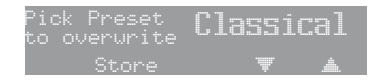

| Alternatively press $\mathbf{\nabla}$ to choose the built-in preset you started with. For example:                                                             |
|----------------------------------------------------------------------------------------------------|
| Pick Preset Trifield<br>to overwrite Trifield<br>Store <b>V A</b>                                                                                              |
| • Press Store.                                                                                                    |
| The settings have been stored in the new or existing preset you selected.                                                                                      |
| If you are defining a user preset you can now edit the name of the preset if you wish.                                                                         |
| A flashing cursor shows the letter you are editing:                                                                                                    |
| Write label <b>∐ser 1</b><br>for preset <b>▼ ▲</b> Store                                                                                                    |
| • Press $\blacktriangleright$ or $\blacktriangleleft$ to select the character position you want to edit.                                                       |
| • Press $\blacktriangle$ or $\blacktriangledown$ to change the character.                                                                                      |
| Each press steps through the sequence A to Z, a to z, 0 to 9, full stop, and blank. You can also select a blank directly by pressing <b>Clear</b> on the MSR+. |
|                                                                                                    |
|                                                                                                    |
|                                                                                                    |

| 48          |                                                                                                    |  |
|-------------|----------------------------------------------------------------------------------------------------|--|
|             |                                                                                                    |  |
| DSP presets |                                                                                                    |  |
|             | For example, you could change the name to:                                                                                                    |  |
|             | Write label <b>Concert</b><br>for preset                                                                                                    |  |
|             | • When you have entered the name you want to use press <b>Store</b> .                                                                              |  |
|             | The display shows:                                                                                                    |  |
|             | Stored<br>◀ ▶ ▼ ▲ Assign                                                                                                    |  |
|             | To make the new preset the default for the current source and audio format:                                                                        |  |
|             | • Press Assign.                                                                                                    |  |
|             | <ul> <li>To clear a user-defined preset</li> <li>Make sure the menus are unlocked; see <i>To run the Configuration Wizard</i>, page 19.</li> </ul> |  |
|             | • Press <b>DSP</b> to select the preset you want to clear.                                                                                         |  |
|             | • Press More then Clear, or Function + Clear on the MSR+.                                                                                          |  |
|             | The display shows <b>Preset Clear</b> .                                                                                                    |  |
|             | If you clear a preset that was saved over a built-in preset, the original settings are restored.                                                   |  |
|             |                                                                                                    |  |
|             |                                                                                                    |  |

We expect you to achieve superb results with your digital surround controller. If, however, you encounter any problems, either when installing and configuring it, or during operation, please check the following pages for suggested solutions. If these suggestions fail to cure the problem, please contact your Meridian dealer for further

assistance.

#### General operating problems

#### Standby light not lit

- Check that the AC power supply is connected correctly.
- Check that the **ON OFF** switch on the back panel is in the **ON** position.

If the light still does not illuminate, check any fuses in your power supply and the fuse in the inlet of the G68. If these are all intact, contact your dealer.

#### Erratic or unexpected system behaviour

Redo the Auto Configure process as follows:

- Put the whole system into standby.
- Make sure you are operating the MSR+ from a position where all the units can receive the infra-red.
- Press Clear on the MSR+.
- Observe all units responding correctly.

In extreme cases, the memory of the G68 may have been corrupted. If this is suspected perform a full reset; see *Resetting the product*, page 20.

#### Troubleshooting

#### Remote not working

Check the following:

- The battery in the MSR+.
- Remove the Comms connections from the G68 and check whether it responds now. If so, replace the connections and perform an Auto Configure procedure; see To connect to other *Meridian G Series, 500 Series, or 800 Series equipment*, page 17.
- See if the G68 has been set up as Not Controller in the Configuration Menu; see *Configuring other settings*, page 26. **Note:** This may be deliberate by your dealer.

#### When playing a Dolby Digital DVD, the G68 selects a twochannel preset

DVDs include a two-channel Dolby Digital soundtrack, which will use the default two-channel preset.

• Select a six-channel soundtrack, if it is available.

#### Unit is overheating

Check that there is adequate ventilation around the unit.

#### Audio problems

#### Hum on analogue input

- Check the source equipment. Disconnect each source in turn.
- If the hum originates from a ground loop, an antenna or cable supply may be the cause. In this case an antenna-lead isolator should be fitted.
- If the G68 seems to be the cause of hum consult your dealer.

#### There is radio interference

The G68 is a digital audio and computing device which has been designed to very high standards of electromagnetic compatibility.

If this equipment does cause or suffer from interference to/from radio or television reception then the following measures should be tried:

- Reorient the receiving aerial (or antenna) or route the antenna cable of the receiver as far as possible from the G68 and its cabling.
- Ensure that the receiver uses well-screened antenna cable.
- Relocate the receiver with respect to the G68.
- Connect the receiver and this product to different AC outlets.
- If the problem persists contact your dealer.

#### Audible hiss at high volume settings

The input dynamic range of most current recordings is at maximum 16 bit. The reason for this is that currently CD, DVD, and LaserDisc use a 16-bit standard, although DVD can support up to 24-bits. The analogue sources you have cannot achieve this kind of range. For comparison, analogue sources are likely to be of the order of:

- VCR, 12 bits.
- FM radio, 13 bits.
- Reel to reel tape, 13 bits.
- Cassette tape, 12 bits.
- LP, 11 bits.

**Note:** There may be a difference between the dynamic range of the source channel when it is operating, and the noise you hear in standby. For example, LP normally has lower noise when the stylus is not in the groove; similarly tape will be quieter when it is stopped. CD may also be quieter when it is stopped, producing so called 'digital silence'.

The G68 has a 24-bit capability on its internal analogue-to-digital converter, which is used for analogue sources. When the volume is turned up high you may hear its dither as a hiss when the sources are stopped. This hiss is lower than the background noise of your recordings and should be of no consequence.

#### Sound not clear

- If speech sounds muffled in a system with a centre speaker, check that sound is coming from the centre as there may be a connection problem.
- If the centre is a Meridian digital speaker, check that it is configured as left. If configured as right it will be receiving the subwoofer signal.
- If speech sounds muffled in a system with no centre speaker, you may have selected a layout that expects one. See *Configuring speakers*, page 22.

#### Centre not working

There may be a connection problem.

 If the centre is a Meridian digital speaker, check that it is configured as left. If configured as right it will be receiving the subwoofer signal.

#### There is a hiss when starting DTS LaserDiscs or CDs

The DTS audio stream is indistinguishable from a PCM audio stream; the G68 takes 30ms to identify the encoding, during which a hiss is heard.

- With non-video DTS sources you can add a 30ms delay to avoid this.
- With video sources you can create a DTS-only source to avoid any hiss.

For more information about each of these options see the *Meridian Configuration Program Guide*.

## The preset changes unexpectedly with a multichannel source

If you are using a non-Meridian source on the MHR SmartLink input, proprietary data may cause preset switching.

• Select Force this source to be six-channel for the source. See the *Meridian Configuration Program Guide*.

#### Video problems

#### Poor picture quality

Picture quality may suffer if you do not attend to the following:

- Are you using suitable quality cables with good connectors?
- Is there a ground loop created between any of the components connected to the G68?

Remember that reception of broadcast or cable signals can be significantly deteriorated by cross-modulation in the RF domain. It is unwise to attempt to cascade and mix several video sources, eg LaserDisc, VCR, etc, to an antenna system.

#### FM tuner problems

#### FM tuner reception is poor

To obtain high-quality stereo reception on FM a good aerial is essential. Try positioning the aerial at different points in a room; generally performance is best high up and near a window.

In some areas an external fixed aerial will be necessary. This can be placed in a loft or mounted externally.

#### RDS station names are not being received

Not all stations transmit the station name in all areas.

If the station name is not available you can define a preset station with a name; see the *G Series System Guide*.

#### AM tuner problems

#### AM tuner reception is poor

Position the antenna to maximise the strength of the station you want to receive and to reduce interference from other stations on nearby frequencies.

Position the antenna away from items that generate electrical interference, such as fluorescent tubes or televisions.

52

## Maintenance

#### Cleaning

#### To clean the case, display panel, and keypad

• Disconnect the power cord before cleaning the unit.

The exterior surfaces of Meridian G Series products are made from solid anodised aluminium, powder coated steel, thermoplastic rubber, and glass.

They are designed to be easily wiped clean with a dry, lint free cloth. Greasy marks should be removed by light rubbing with a slightly damp cloth and a trace of proprietary glass cleaner. Do not use any other solvent or abrasive based cleaners.

Ensure that no liquid enters the casework and that the product is completely dry before re-connection.

#### To clean the audio and video connections

The audio and video sockets on the back of the product are gold plated and do not need to be cleaned if gold-plated phono plugs are used. Otherwise, it is recommended that you unplug and reconnect the plugs at least once a year. A proprietary contact cleaner can be used to some advantage.

#### To change the mains fuse

• Remove the mains connector, and pull out the drawer above the power input to access the fuse.

Before replacing a blown fuse, it is best to ascertain the cause of the failure.

The fuse drawer includes a spare fuse. This should be replaced by a fuse of the same rating.

Troubleshooting

### Troubleshooting Service and guarantee

#### Service

The Meridian G Series of hi-fi components has been carefully designed to give years of untroubled service. There are no userserviceable parts inside the case, nor do the units require any form of maintenance.

In the unlikely event that your product fails to function correctly, it should be returned, in its original packaging, to your Meridian dealer.

In case of difficulty within the UK or USA please contact the appropriate sales and service address shown on page iv.

In case of difficulty outside the UK or USA, contact the importing agent for the territory. A list of Meridian agents outside the UK is available from Meridian Audio.

No responsibility can be accepted for the product whilst in transit to the factory or an agent, and customers are therefore advised to insure the unit. When seeking service under guarantee, proof of the date of purchase will be required.

#### Guarantee

The product is guaranteed against defects in material and workmanship for two years from the date of purchase.

The guarantee is void if the product has been subject to misuse, accident, or negligence, or has been tampered with or modified in any way without the written authorisation of Meridian Audio Limited. **Note:** Connecting anything other than the correct network lead to the Comms sockets may cause damage to the product which will not be covered by this guarantee. Attempted servicing by unauthorised people may also invalidate this guarantee. Labour and carriage charges are not covered unless by local agreement.

Outside the UK, local warranty liability is restricted to equipment purchased within the territory. Our agents outside the UK are only under contractual obligation to service under-guarantee equipment sold through them. They are entitled to make a non-refundable charge for any service carried out on other equipment.

This guarantee does not limit your statutory rights within the country of purchase.

|   | 1 | ۱ |    |
|---|---|---|----|
| k | L | 1 | ۱. |
| 1 |   |   | ۱  |
|   |   |   |    |

Academy (DSP parameter) 43 accessories 5 active loudspeakers, connecting to 13 active subwoofer, connecting to 14 Ambisonics (DSP preset) 40, 46 analogue source, connecting 7 antennae, connecting 18 audio inputs 6 audio outputs 10 automatic setup 17 Axis (DSP parameter) 38

#### В

Balance (DSP parameter) 38 Bass (DSP parameter) 38 built-in presets, replacing 47

#### С

calibration procedure 29 moving between tests 30 starting 30 tests 31 calibration tests 31 distance 31 fine-tuning 32 levels 31 speaker size 33 Centre (DSP parameter) 38, 39 Channels (DSP parameter) 40 Cinema (DSP preset) 44 cleaning 53 COMMS, connecting 17 communications connections 16 Compress (DSP parameter) 46 compression 46 computer, connecting to 8 configuration, resetting 20 Configuration Wizard 19 configuring settings 26 sources 24 connections 15 audio inputs 6 audio outputs 10 cleaning 53 communications 16 Controller, setting 17

#### D

Depth (DSP parameter) 38 digital source, connecting 7 Dimension (DSP parameter) 41 Direct (DSP preset) 42 Discrete (DSP preset) 44 Dolby Digital DSP preset, dynamic range control 46 DSP parameters Balance 38 Bass 38

#### Index

| 0 6   |                                                                                                    |                                                                                                    |  |
|-------|----------------------------------------------------------------------------------------------------|----------------------------------------------------------------------------------------------------|--|
|       |                                                                                                    |                                                                                                    |  |
| Index |                                                                                                    |                                                                                                    |  |
|       | DSP parameters (continued)<br>Centre 38<br>Depth 38<br>LipSync 38<br>Phase 38<br>RC 38<br>R Delay 38<br>Rear 38<br>S Delay 38<br>Sides 38<br>Treble 38<br>DSP presets<br>Ambisonics 40, 46<br>Cinema 44<br>clearing 48<br>Compress parameter 46<br>Direct 42<br>Discrete 44<br>Mono 43<br>multichannel 44<br>Music 39<br>MusicLogic 41<br>PLIIx Movie 42<br>PLIIx Movie 42<br>PLIIx Music 41<br>PLIIx Music 41<br>PLIIx THX 42<br>standard parameters 38<br>Stereo 42<br>Super 40 | DSP presets (continued)<br>THX 44, 45<br>THX Music 45<br>THX Surround EX 45<br>THX Ultra2 Cinema 45<br>Trifield 39<br>two-channel 39<br>user-defining 47, 48<br>dynamic range control 46<br><b>G</b><br>guarantee 54<br><b>H</b><br>HD621 HDMI Audio Processor 8<br>HS Out? (DSP parameter) 38<br><b>I</b><br>Input (DSP parameter) 43<br><b>L</b><br>Iayouts<br>5.1 Movie 44<br>Music 39<br>LFE (DSP parameter) 44, 45<br>LipSync (DSP parameter) 38 |  |
|       |                                                                                                    |                                                                                                    |  |

#### Μ

mains fuse, changing 53 Meridian DSP loudspeakers, connecting to 11, 12 Mono (DSP preset) 43 Mono Rear (DSP parameter) 41, 43 Music (DSP preset) 39 MusicLogic (DSP preset) 41

#### 0

OSD (DSP parameter) 38

#### Ρ

Panorama (DSP parameter) 41 Party? (DSP parameter) 43 Phase (DSP parameter) 38 PLIIx (DSP preset) 42 PLIIx Mov6 (DSP preset) 45 PLIIx Movie (DSP preset) 42 PLIIx Music (DSP preset) 41 PLIIx Music (DSP preset) 42 presets multichannel 44 standard parameters 38 two-channel 39 user-defining 47 Pro Logic (DSP parameter) 42

#### R

RC (DSP parameter) 38 R Delay (DSP parameter) 38, 41 Rear (DSP parameter) 38 R Filter (DSP parameter) 39, 40, 44 Roll (DSP parameter) 41, 43 Row (DSP parameter) 40

#### S

SACD player, connecting to 9 safety warnings ii S Delay (DSP parameter) 38, 41 settings 27 configuring 26 S Filter (DSP parameter) 39, 40, 44 Sides (DSP parameter) 38 Sine/Sub/Sens controls 34 sinewave sweep test 34 Sound Pressure Level meter 29 sources options 25 sensitivity 36 setting up 36 sources, configuring 24 speaker layouts 37 SpeakerLink 10, 11, 12 speakers configuring 22 options 23 setting up 33

#### Index

#### Index

specifications 3 Steered All (DSP parameter) 41, 42, 43 Stereo (DSP preset) 42 subwoofer crossover frequency 34 subwoofers connecting to 14 crossover frequency 34 Super (DSP preset) 40 Surr. Rear (DSP parameter) 39, 44, 45

#### Т

THX (DSP preset) 44, 45 THX Music (DSP preset) 45 THX Surround EX (DSP preset) 45 THX Ultra2 Cinema (DSP preset) 45 Treble (DSP parameter) 38 Trifield (DSP preset) 39 troubleshooting 49 tuner connections 16 2+2+2 (DSP parameters) 44 Types 20, 21

#### U

UHJ format 40 USB audio input 6, 8 user-defined presets 47 clearing 48 editing name 47

#### W

Width (DSP parameter) 39, 40, 41

#### Y

Yaw (DSP parameter) 41, 43